## Crack Hard to Solve Issues with Debugging for Non-Programmers

**Rohana Gunawardena** Director – SAP Practice Exium Inc. SAPinsider Las Vegas

2023

## **SAP**insider

**SAP**insider

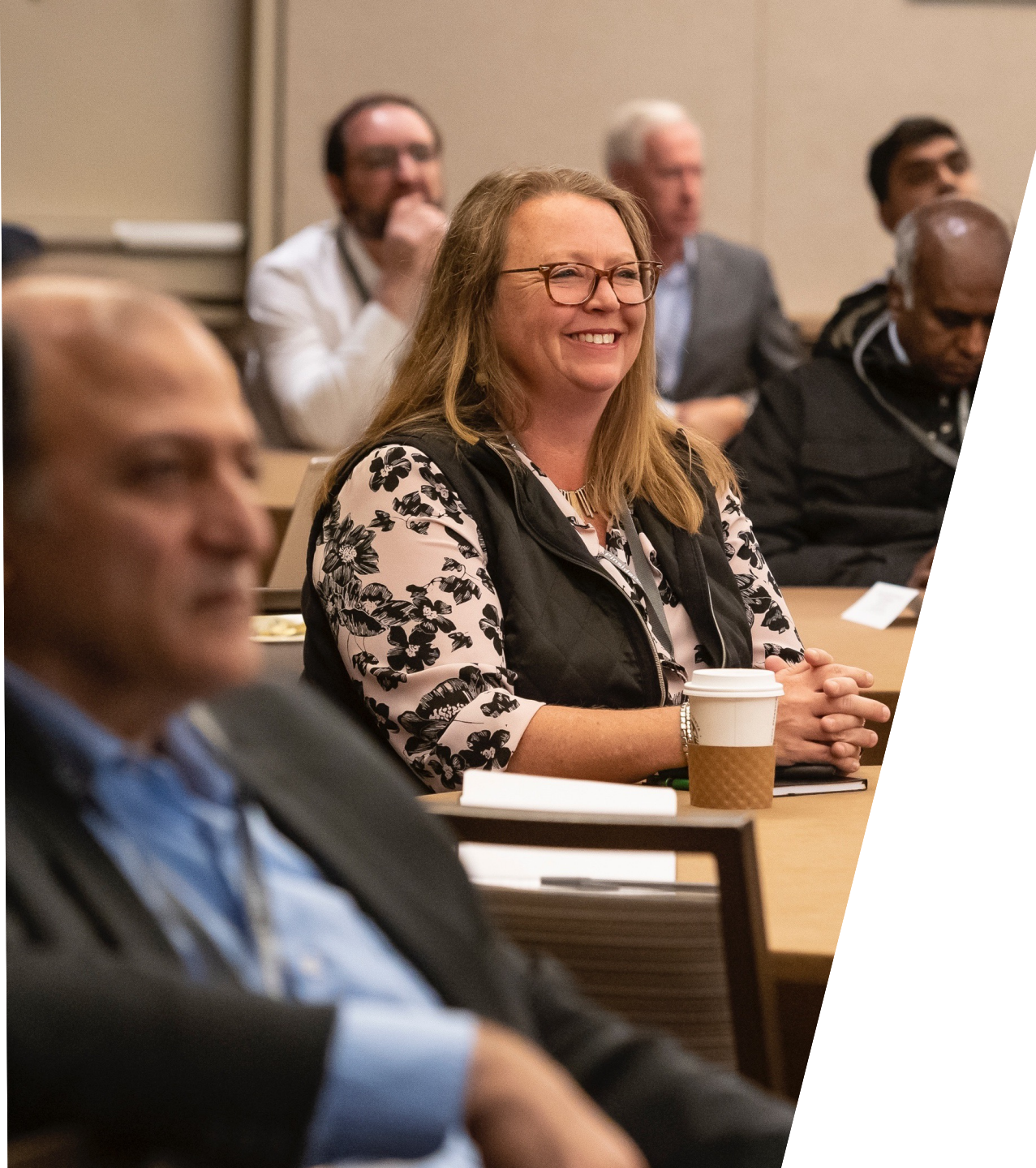

## **In This Session**

- What is a debugger?
- How can it help you?
- Simple scenario for use
- How to use without a programmer

## Rohana Gunawardena

- Rohana Gunawardena heads the SAP practice division at Exium Inc.
- Rohana has been working with SAP since 1992
- Rohana is a Fellow of the Institute of Chartered Accountants in England & Wales.

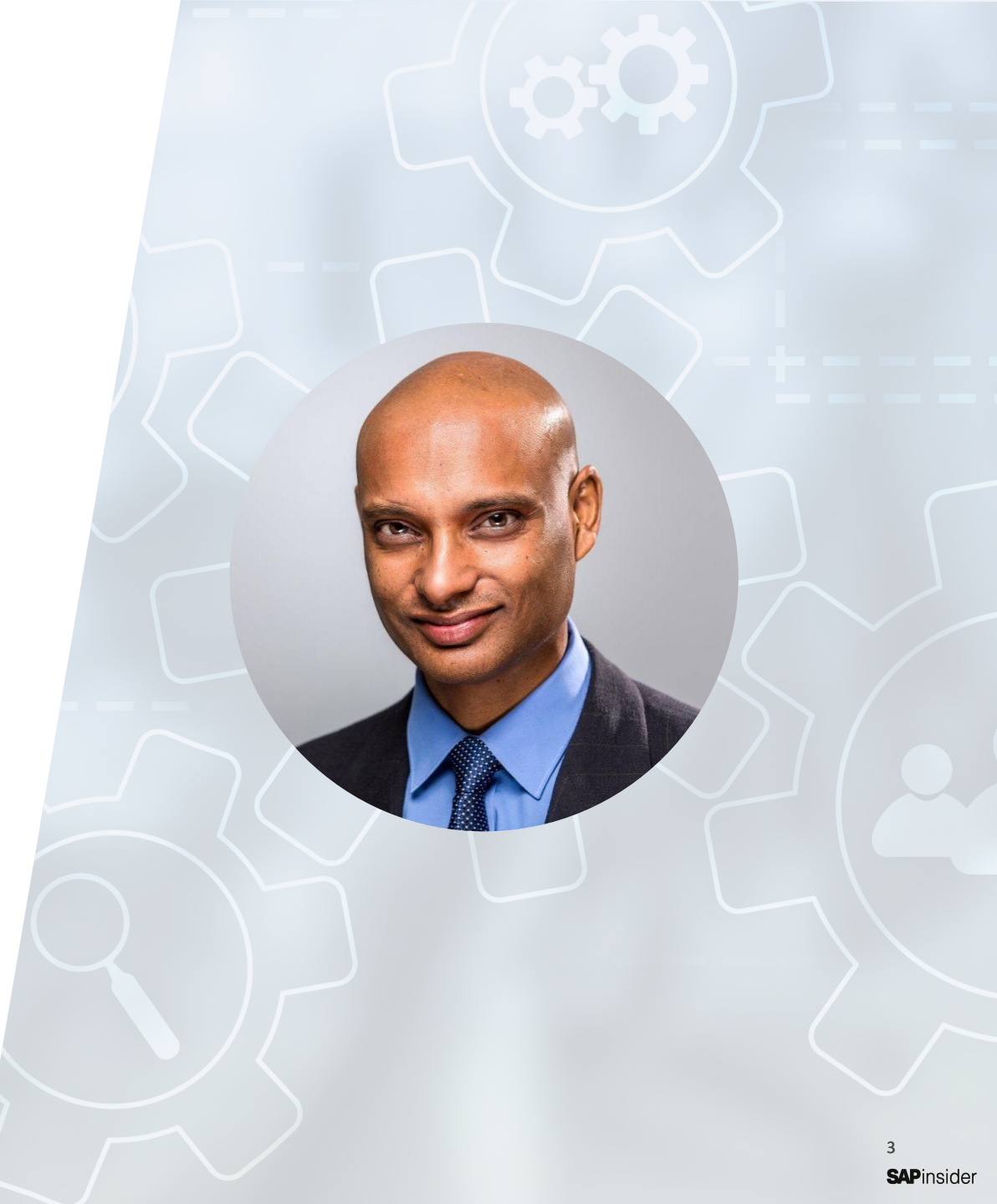

## What We'll Cover

- Introduction
- Step-by-Step Guide
- Debugger Overview
- Where is the Config?
- Breakpoints
- Wrap-up

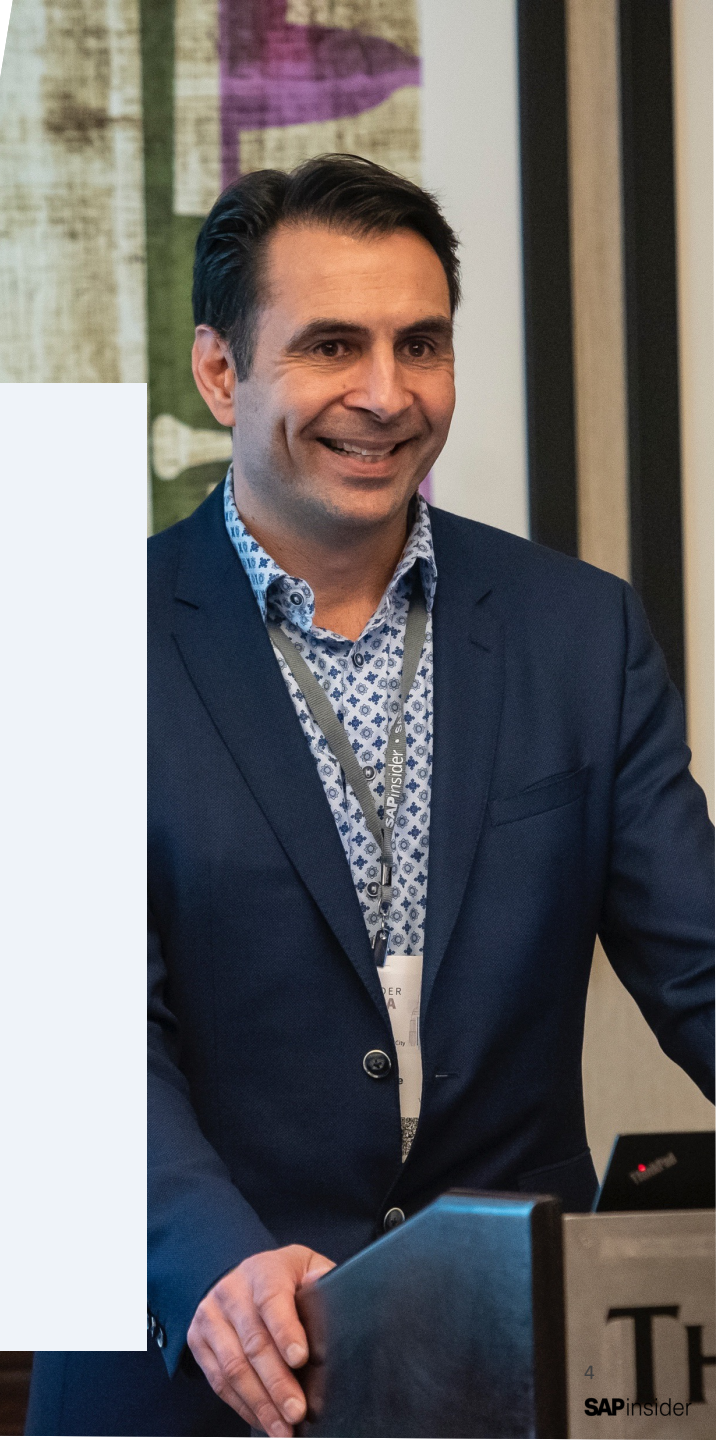

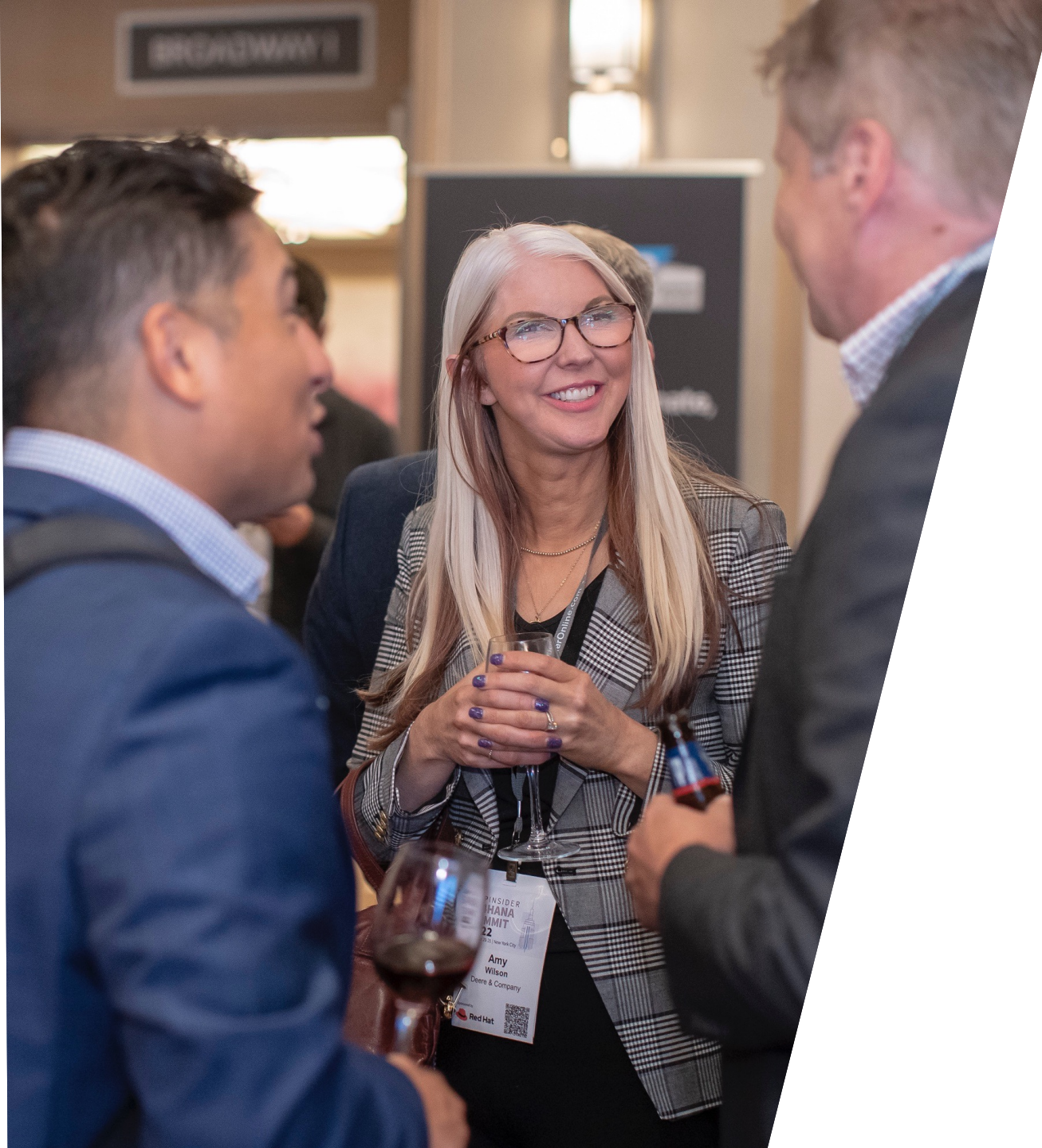

### Introduction

- Have you ever come across a mysterious SAP error message that you spent many hours setting up test scenarios and replicating only to find out the message and the actual cause of the error were two different things?
- I wanted to share with you a tool that will get you to the root cause of the error message quickly and reveal the configuration table which causes the error.

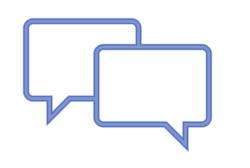

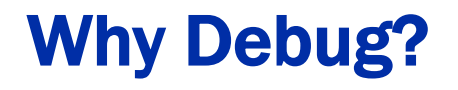

- When trouble shooting configuration often the SAP system does not behave the way documentation says it should
- Error messages say something but its inconsistent with your expectation
- You can spend several days looking at issues like this, researching SAP Notes, Googling, asking colleagues, etc. and not get anywhere
- SAP behavior follows the code not the documentation
  - In the end you need to look at the code to see what SAP is really doing

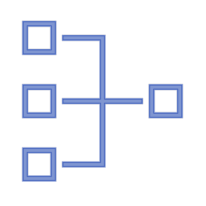

- It is a tool that lest you see the SAP code as the transaction is running
- See exactly how SAP processes the code
- See exactly which tables SAP looks at for configuration

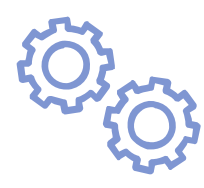

## Step-by-Step Guide

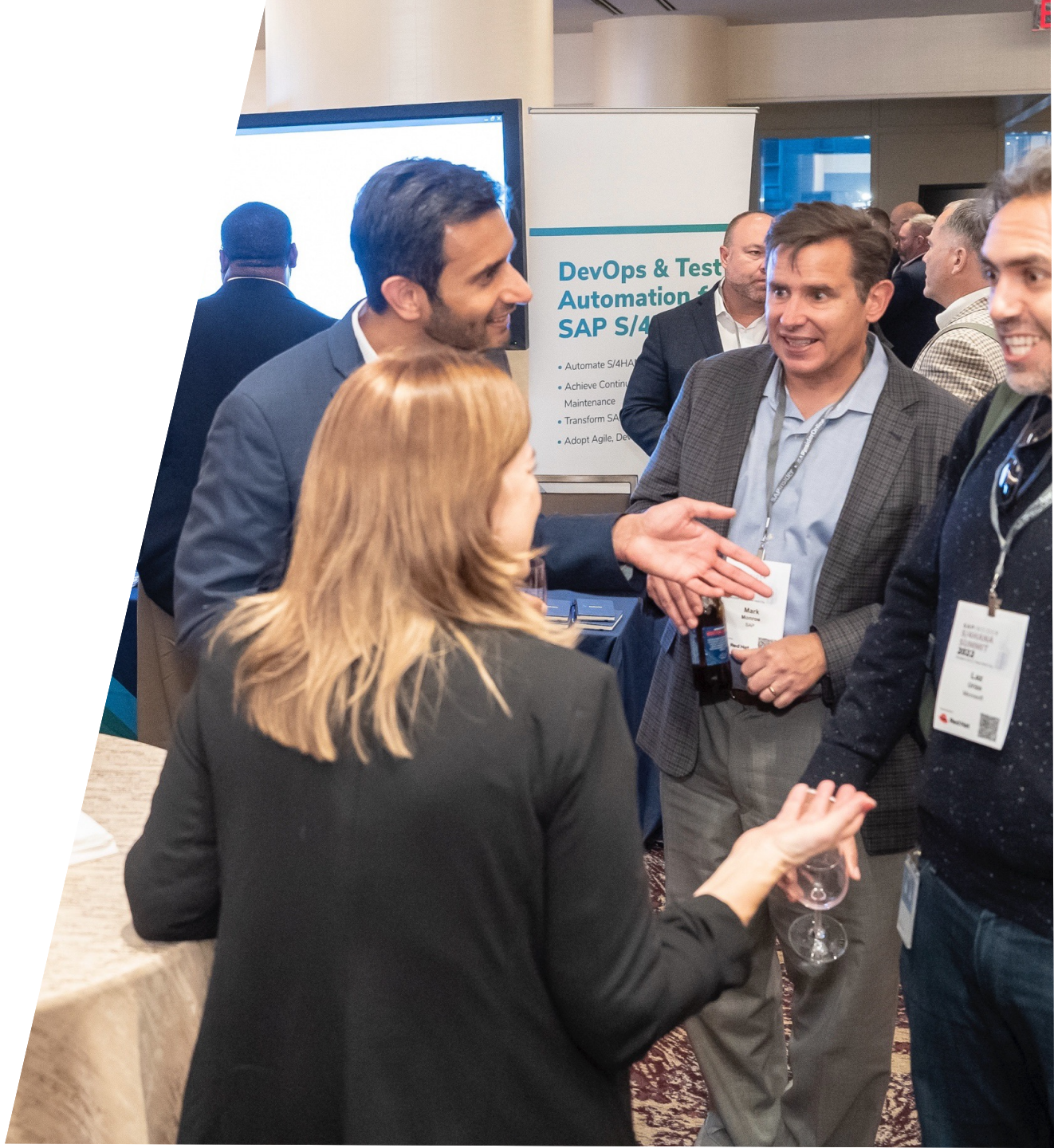

### **Scenario**

• Let's look at an error message in SAP

| 🔄 <u>D</u> ocument <u>B</u> | <u>E</u> dit <u>G</u> oto Extr <u>a</u> s <u>S</u> e | ettings En <u>v</u> ironment S <u>v</u> stem <u>H</u> elp      | _ 🗆 ×   |
|-----------------------------|------------------------------------------------------|----------------------------------------------------------------|---------|
| 0                           | ~ « 🖪 🔇                                              | 🛿 😂 😨 🖶 🗛 ስስክክ 🗔 🗔 😵 😂                                         |         |
| Enter G/L acc               | count document: Add                                  | d G/L account item                                             |         |
| 🔺 🕘 🕒                       | 📋 📑 More data                                        | Account Model 🛛 🔁 G/L item fast entry 🚺 Taxes                  |         |
| G/L Account                 | 800200 Sales reven                                   | ues (for eg.s not forwarded to CO-PA)                          |         |
| Company Code                | 1000 Best Run (do not c                              | change!)                                                       |         |
| Item 2 / Debit ent          | try / 40                                             |                                                                |         |
| Amount                      | [1.000,00 ]EUR                                       | र                                                              |         |
| Tax Code                    | IO                                                   |                                                                |         |
|                             |                                                      | W/o Cash Dscnt                                                 |         |
| Cost Center                 |                                                      | Order                                                          |         |
| WBS element                 |                                                      | Profit. segment                                                |         |
|                             |                                                      | Business Area                                                  |         |
| Profit Center               |                                                      | Sales Order                                                    |         |
|                             |                                                      | 📑 More                                                         |         |
| Assignment                  |                                                      | Asst retirement                                                |         |
| Text                        |                                                      | Song Texts                                                     |         |
| Next Line Item              |                                                      |                                                                |         |
| PstKy Acco                  | ount                                                 | SGI Ind TType New co.code                                      |         |
|                             |                                                      |                                                                |         |
|                             |                                                      |                                                                |         |
|                             |                                                      |                                                                |         |
|                             |                                                      |                                                                |         |
| Only output ta              | ax is allowed for account 800                        | 0200 1000, 0I is not al 🛛 🗡 📎   EH8 (2) 800 🗸   ehp8ides   OVR | / 🖾 🔓 🖌 |

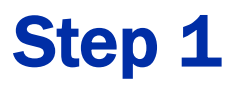

- Double click on the error message to get the message code FS215
  - Message ID & message number

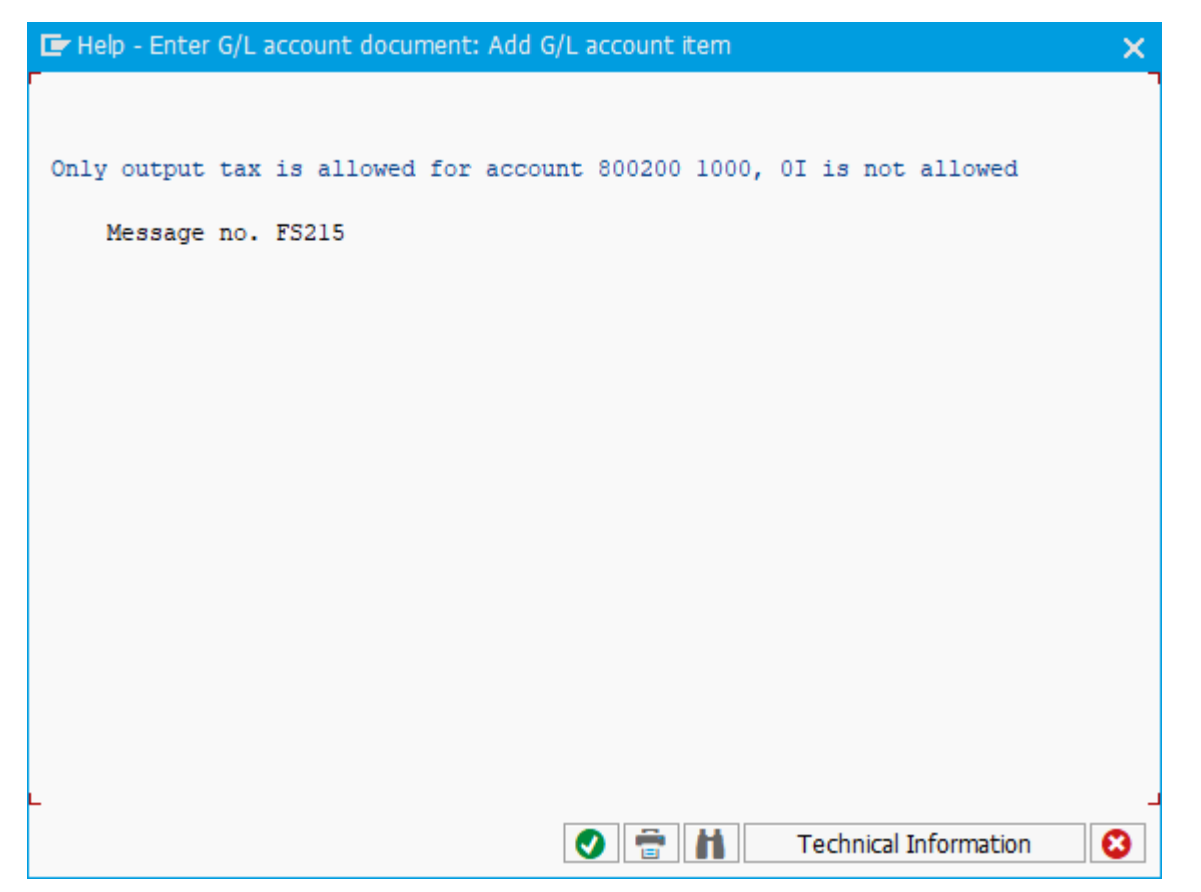

 Enter /H in the OK code field to start debugging mode

| 🗗 <u>D</u> ocument | <u>E</u> dit <u>G</u> oto Extr <u>a</u> s | <u>S</u> ettings En <u>v</u> ironment S <u>v</u> stem <u>H</u> elp          | - 🗆 × |
|--------------------|-------------------------------------------|-----------------------------------------------------------------------------|-------|
| /H                 | × « F                                     | # 🛇 🛇 🖶 H H 🗅 D D D 🖵 🔽 🤣 🗞                                                 |       |
| Enter G/L ac       | count document:                           | Add G/L account item                                                        |       |
| 💰 🕘 🕒              | 📋 者 More data                             | Account Model 🛛 🛓 🖹 G/L item fast entry 🛛 👔 Taxes                           |       |
| G/L Account        | 800200 Sales                              | revenues (for eg.s not forwarded to CO-PA)                                  |       |
| Company Code       | 1000 Best Run (do                         | not change!)                                                                |       |
| Item 2 / Debit en  | try / 40                                  |                                                                             |       |
| Amount             | 1.000,00                                  | EUR                                                                         |       |
| Tax Code           | DI                                        |                                                                             |       |
|                    |                                           | W/o Cash Dscnt                                                              |       |
| Cost Center        |                                           | Order                                                                       |       |
| WBS element        |                                           | Profit. segment                                                             |       |
|                    |                                           | Business Area                                                               |       |
| Profit Center      |                                           | Sales Order                                                                 |       |
|                    |                                           | 📑 More                                                                      |       |
| Assignment         |                                           | Asst retirement                                                             |       |
| Text               |                                           |                                                                             |       |
|                    |                                           |                                                                             |       |
| Next Line Item     |                                           |                                                                             |       |
| PSTKY ACC          | ount                                      | SGL Ind I Type New co.code                                                  |       |
|                    |                                           |                                                                             |       |
|                    |                                           |                                                                             |       |
|                    |                                           |                                                                             |       |
| I Only output ta   | ax is allowed for accour                  | nt 800200 1000, 0I is not al 🛯 🔊 🔊 🛛 EH8 (2) 800 🗸 🛛 ehp8ides   OVR   🌌   🖻 | n d   |

- Will see debugging mode is switched on
- Proceed with transaction, e.g. press
   <enter> or <save>

| 🔄 Document Edit Goto Ext                | r <u>a</u> s <u>S</u> ettings En <u>v</u> ironment S <u>v</u> stem <u>H</u> elp 🗖 🗙 |
|-----------------------------------------|-------------------------------------------------------------------------------------|
| · • • • • • • • • • • • • • • • • • • • | 🖶 🔇 🛇 🖶 🗄 🗛 🕥 D D D D 💭 🖵 🥝 🗞                                                       |
| Enter G/L account documer               | it: Add G/L account item                                                            |
| 🔺 🗧 📑 🛅 者 More da                       | ta Account Model 📑 🖻 G/L item fast entry 🚺 Taxes                                    |
| G/L Account 800200 Sal                  | es revenues (for eg.s not forwarded to CO-PA)                                       |
| Company Code 1000 Best Run (            | do not change!)                                                                     |
| Item 2 / Debit entry / 40               |                                                                                     |
| Amount [1.000,00                        | EUR                                                                                 |
| Tax Code 0I                             |                                                                                     |
|                                         | W/o Cash Dscnt                                                                      |
| Lost Center                             |                                                                                     |
| VVBS element                            | Business Area                                                                       |
| Profit Center                           | Sales Order                                                                         |
|                                         | CT More                                                                             |
| Assignment                              | Asst retirement                                                                     |
| Text                                    |                                                                                     |
| Next Line Item                          |                                                                                     |
| PstKy Account                           | SGL Ind TType New co.code                                                           |
|                                         |                                                                                     |
|                                         |                                                                                     |
|                                         |                                                                                     |
| Debugging switched on                   | >>>>>>>>>>>>>>>>>>>>>>>>>>>>>>>>>>>>>                                               |

Ó

| 05A [24] 0300 / 30<br>F] [7] SY-SUBRC 0<br>SY-SUBRC 0<br>SY-TABIX 1<br>pp 1 Desktop 2 Desktop 3 Standard Structures Tables Objects DetailDisplay Data Explorer                                                                                                    |                    |                       |               |                  |               |                 |                                       |
|----------------------------------------------------------------------------------------------------|--------------------|-----------------------|---------------|------------------|---------------|-----------------|---------------------------------------|
|                                                                                                    | Break /Watchnoints | )iff Script           |               |                  |               |                 |                                       |
| MODILE valuta vorschlag                                                                                                    |                    | D and Screen Stack    |               |                  |               |                 |                                       |
| MODULE gross_income_vorschlag.                                                                                                    |                    | Sta S Event Type      | Event         | Program          | Na Include    | Line            |                                       |
| MODULE ref_belegzeile.                                                                                                    |                    | PALSCREEN             | 0300          | SAPME05A         |               | 30              |                                       |
| MODULE ref_fusszeile.                                                                                                    |                    | TRANSACTION           | EB01(EB01)    | 5.4.1.1.05.1     |               | 0               | ~                                     |
| MODULE anlagen abgang.                                                                                                    |                    |                       |               |                  |               |                 |                                       |
| MODULE fill lpn. "Note 1313752                                                                                                    |                    |                       |               |                  |               |                 |                                       |
| MODULE type_ahead.                                                                                                    |                    |                       |               |                  |               |                 |                                       |
|                                                                                                    | ÷c                 |                       |               |                  |               |                 |                                       |
| * und ab in den Kontierungsblock                                                                                                    |                    |                       |               |                  |               |                 |                                       |
| MODULE send pbo.                                                                                                    |                    |                       |               |                  |               |                 |                                       |
| CALL SUBSCREEN block INCLUDING progn dynnr.                                                                                                    |                    |                       |               |                  |               |                 |                                       |
|                                                                                                    |                    |                       |               |                  |               |                 |                                       |
| PROCESS AFTER INPUT.                                                                                                    |                    |                       |               |                  |               |                 |                                       |
| MODULE exit AT EXIT-COMMAND.                                                                                                    |                    |                       |               |                  |               |                 |                                       |
| MODULE pai anfang.                                                                                                    |                    |                       |               |                  |               |                 | · · · · · · · · · · · · · · · · · · · |
| *                                                                                                    |                    |                       |               |                  |               |                 | <pre> -</pre>                         |
| CHAIN.                                                                                                    |                    |                       |               |                  |               |                 |                                       |
| FIELD bseq-wrbtr.                                                                                                    |                    |                       |               |                  |               |                 |                                       |
| FIELD bscg white MODULE stern betrg ON *-INPUT.                                                                                                    | Va                 | riables 1 Variables 3 | Locals Global | s Auto Memory An | alvsis        |                 |                                       |
| FIELD bseg-mwskz MODULE mwskz_pruefen.                                                                                                    |                    |                       |               | naco nemory na   | 0,00          |                 |                                       |
| FIELD bseg-xskrl VALUES (' ', 'X').                                                                                                    |                    |                       |               |                  |               |                 |                                       |
| MODULE betrag_pruefen.                                                                                                    |                    | Variable              | V Vol         | tal              | docimal Value | Technical Type  | Abcoluto Turoa                        |
| ENDCRAIN.                                                                                                    | 5.                 | Validble              | V Vdl.        | C Hexa           |               | recrimical type | Absoluce Type                         |
|                                                                                                    |                    |                       |               |                  |               |                 |                                       |
| FIELD bkpf-xmwst MODULE xmwst sako.                                                                                                    |                    |                       |               |                  |               |                 |                                       |
| FIELD bkpf-xmwst MODULE xmwst_sako.<br>FIELD bseg-valut MODULE bseg-valut.                                                                                                    |                    |                       |               |                  |               |                 |                                       |
| FIELD bkpf-xmwst MODULE xmwst_sako.<br>FIELD bsg-valut MODULE bsg-valut.<br>FIELD bsg-zuon.                                                                                                    |                    |                       |               |                  |               |                 |                                       |
| FIELD bkpf-xmwst MODULE xmwst_sako.<br>FIELD bseg-valut MODULE bseg-valut.<br>FIELD bseg-zuon.<br>FIELD bseg-zgtxt MODULE segmenttext_setzen ON INPUT.                                                                                                    |                    |                       |               |                  |               |                 |                                       |
| FIELD bkpf-xmwst MODULE xmwst_sako.<br>FIELD bseg-valut MODULE bseg-valut.<br>FIELD bseg-zuonr.<br>FIELD bseg-sgtxt MODULE segmenttext_setzen ON INPUT.<br>FIELD bseg-txjcd.                                                                                                    |                    |                       |               |                  |               |                 |                                       |
| FIELD bkpf-xmwst MODULE xmwst_sako.<br>FIELD bseg-valut MODULE bseg-valut.<br>FIELD bseg-zonr.<br>FIELD bseg-sgtxt MODULE segmenttext_setzen ON INPUT.<br>FIELD bseg-txjcd.                                                                                                    |                    |                       |               |                  |               |                 |                                       |
| FIELD bkpf-xmwst MODULE xmwst_sako.<br>FIELD bseg-valut MODULE bseg-valut.<br>FIELD bseg-zonr.<br>FIELD bseg-sgtxt MODULE segmenttext_setzen ON INPUT.<br>FIELD bseg-txjcd.<br>CHAIN.<br>FIELD bseg-menge.                                                                                         |                    |                       |               |                  |               |                 |                                       |
| <pre>FIELD bkpf-xmwst MODULE xmwst_sako. FIELD bseg-valut MODULE bseg-valut. FIELD bseg-zount. FIELD bseg-sgtxt MODULE segmenttext_setzen ON INPUT. FIELD bseg-txjcd.  CHAIN. FIELD bseg-menge. FIELD bseg-menge. FIELD bseg-meins.</pre>                                                          |                    |                       |               |                  |               |                 |                                       |
| <pre>FIELD bkpf-xmwst MODULE xmwst_sako. FIELD bkg-valut MODULE bkg-valut. FIELD bkg-zuonr. FIELD bkg-sgtxt MODULE kgmenttext_setzen ON INPUT. FIELD bkg-sgtxt double kgmenttext_setzen ON INPUT. FIELD bkg-menge. FIELD bkg-menge. FIELD bkg-menge. NDDULE menge_meins. NDDULE menge_meins.</pre> |                    |                       |               |                  |               |                 | ^                                     |
| <pre>FIELD bkpf-xmwst MODULE xmwst_sako. FIELD bseg-valut MODULE bseg-valut. FIELD bseg-sgtxt MODULE segmenttext_setzen ON INPUT. FIELD bseg-txjcd.  CHAIN. FIELD bseg-menge. FIELD bseg-menge. FIELD bseg-meins. MODULE menge_meins. ENDCHAIN. FOOD</pre>                                         | •                  | <pre></pre>           |               |                  |               |                 | ×                                     |

• ABAP Debugger will open up

\_ 🗆 X

l 🖬 🖌

 I have expanded my screen yours may look different

### • Select breakpoint at message option

| 🔄 <u>D</u> ebugger <u>E</u> dit <u>G</u> oto | Breakpoints Settings                                  | Miscellane <u>o</u> us    | System <u>H</u> elp                                     |
|----------------------------------------------|-------------------------------------------------------|---------------------------|---------------------------------------------------------|
| <ul> <li>•</li> </ul>                        | Delete all BPs<br><u>D</u> eactivate all BPs          | Shift+F2<br>Ctrl+Shift+F6 | e e e e e e e e e e e e e e e e e e e                   |
| ABAP Debugger(2) (E                          | <u>A</u> ctivate all BPs                              | Ctrl+Shift+F7             |                                                         |
| L≣ L≣ L≣ L≣ 🗳 s                              | Create <u>b</u> reakpoint<br>L <u>i</u> ne Breakpoint | F9                        | Layout 🦌 Display Trigger Location 📰 Configure Debugge   |
| SAPMF05A                                     | B <u>r</u> eakpoint at                                | Þ                         | Breakpoint at Statement Shift+F5                        |
| Ö, PAI                                       | Reload B <u>P</u> s                                   |                           | Breakpoint at Subroutine Shift+F6                       |
| Desktop 1 Desktop 2                          | Sav <u>e</u> Debugger BPS a                           | is 🕨                      | Breakpoint at Function Module Shift+F7 plorer Break./Wa |
|                                              | Create <u>W</u> atchpoint                             | Shift+F4                  | Breakpoint for Method Shift+F9                          |
| 10 MODULE val                                | luta_vorschlag.                                       |                           | Breakpoint at Exception Shift+Ctrl+0                    |
| 11 MODULE gro                                | oss_income_vorschla                                   | g.                        | Breakpoint at Source Code                               |
| 12 MODULE rei                                | f_belegzeile.                                         |                           | Breakpoint at ST Program                                |
| 13 MODULE ret                                | _fusszeile.                                           |                           | Breakpoint in Web Dynpro                                |
| 15 MODULE and                                | lagen abgang                                          |                           | Breakpoint at Stack Change / Other                      |
| 16 MODULE fil                                | ll lpn.                                               |                           | Breaks sint at Marras                                   |
| 17 MODULE typ                                | e ahead.                                              |                           | Breakpoint at Message                                   |
| 18 🖂 *                                       | _                                                     |                           |                                                         |
| 19 * und ab in                               | den Kontierungsblo                                    | Ck                        |                                                         |

### • Enter the message code you identified earlier

- FS215 last three digits are always the number, the ID can be 2 or more characters
  - e.g. 107\_CUST002 is also a valid error message ID & number

| 🖙 Create Breakpo | pints    |      |         |           |             |            |       |         |   | ×   |
|------------------|----------|------|---------|-----------|-------------|------------|-------|---------|---|-----|
| Method           | Function | Form | Except. | Srce Code | ST Template | Web Dynpro | Misc. | Message | < | > 🗈 |
| ID               | FS       |      |         |           |             |            |       |         |   |     |
| Number           | 215      |      |         |           |             |            |       |         |   |     |
| Ту.              |          |      |         |           |             |            |       |         |   |     |
|                  |          |      |         |           |             |            |       |         |   |     |
|                  |          |      |         |           |             |            |       |         |   |     |
|                  |          |      |         |           |             |            |       |         | _ |     |
|                  |          |      |         |           |             |            |       | 0       | 8 |     |

• Press continue (F8) in the debugger tool bar

| 🖙 ABAP De            | bugger(2) (Exclusive)(ehp8ides_EH8_02)                                                                                                    |                   |
|----------------------|----------------------------------------------------------------------------------------------------|-------------------|
| •                    |                                                                                                    |                   |
| ABAP Debu            | ıgger(2) (Exclusive)(ehp8ides_EH8_02)                                                                                                    |                   |
| u≘ L≣ r≞             | 📭 📑 Step Size 🛛 💩 🗋 Watchpoint 🖓 Layout 🧳 Display Trigger Location 🖉 Configu                                                                                                    | re Debugger Layer |
| SAPMF05A             | 0300 / 30     SY-SUBRC     0       Image: Sy-table in the system in the system in the |                   |
| Desktop 1            | Desktop 2 Desktop 3 Standard Structures Tables Objects DetailDisplay Data Explorer                                                                                                    | Break./Watchpoint |
| 10<br>11<br>12<br>13 | MODULE valuta_vorschlag.<br>MODULE gross_income_vorschlag.<br>MODULE ref_belegzeile.<br>MODULE ref_fusszeile.                                                                                                    |                   |

- Debugger will proceed to where the error message is issued in the code
- Here you can see the key configuration table is T007A
- Depending on your situation the key table maybe in a slightly different position or you may see code which is not meaningful to you
  - You may need technical help

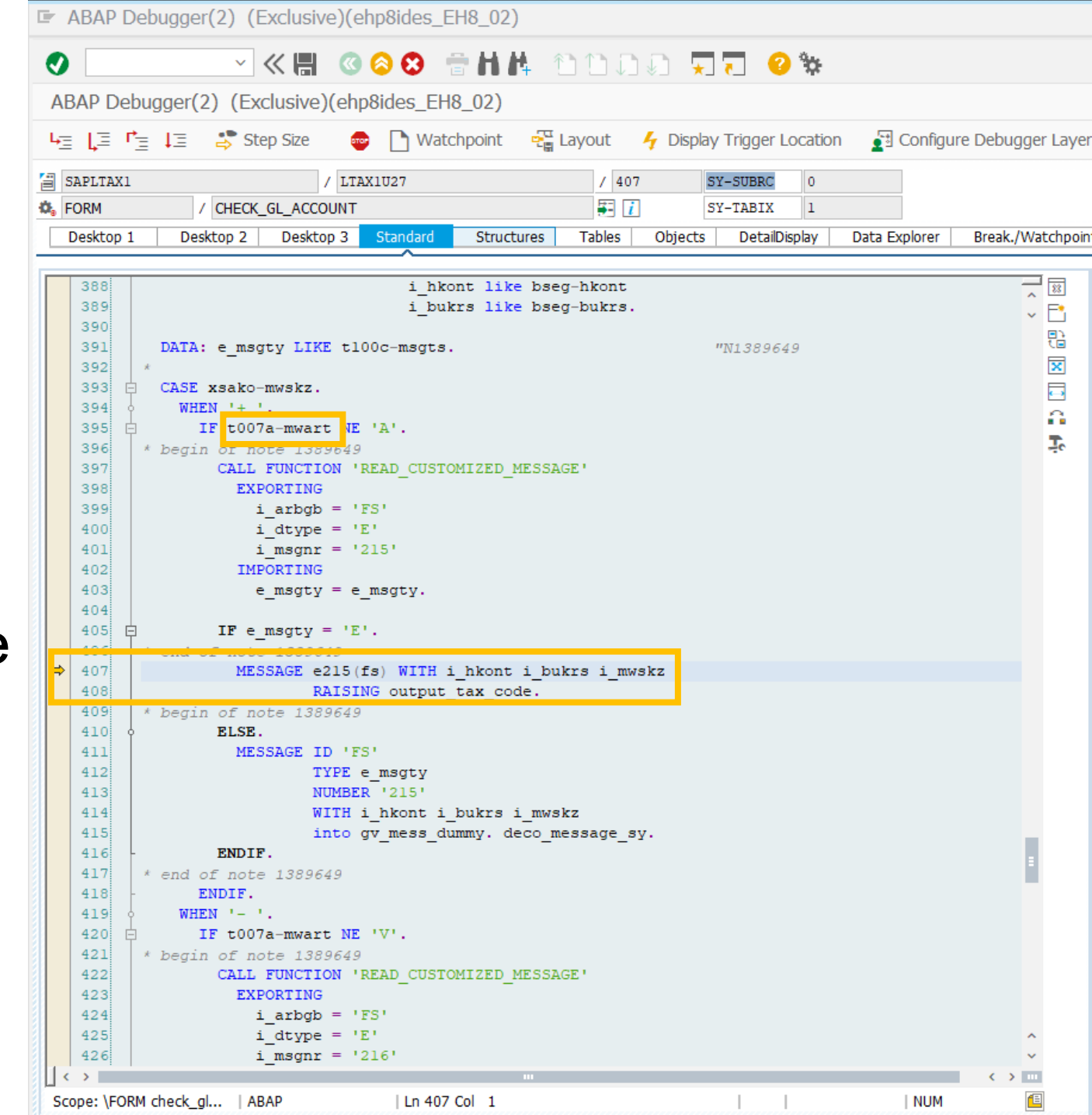

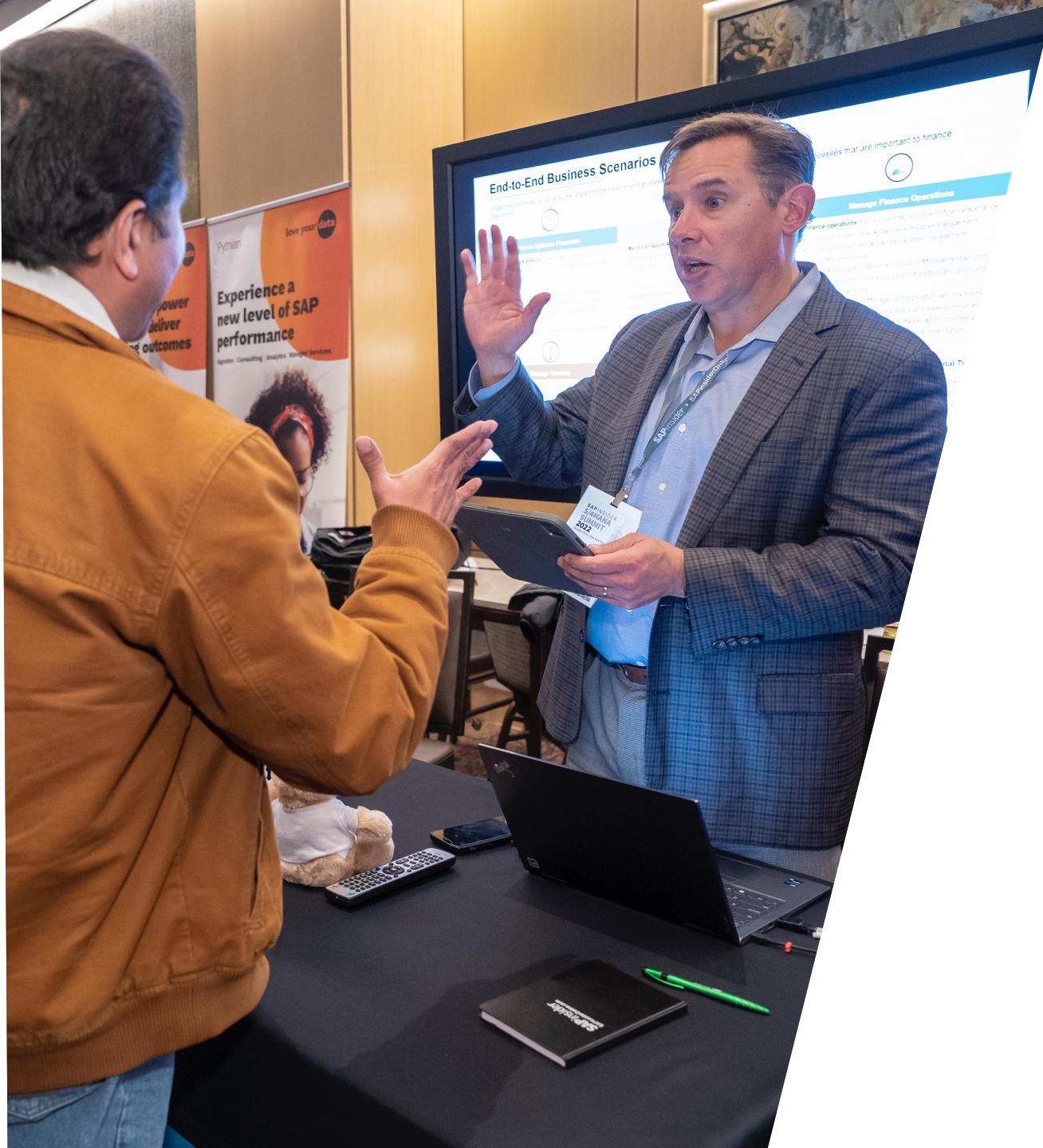

## Debugger Overview

### **Debugger Windows**

| BAP Debugger(2) (Exclusive)(ehp8ides_EH8_02)                                                                                |               |          |                   |            |                                          |                   |                |                   |   |
|----------------------------------------------------------------------------------------------------|---------------|----------|-------------------|------------|------------------------------------------|-------------------|----------------|-------------------|---|
|                                                                                                    |               |          |                   |            |                                          |                   |                |                   |   |
| AP Debugger(2) (Exclusive)(ehp8ides_EH8_02)                                                                                 |               |          |                   |            |                                          |                   |                |                   |   |
| 📮 📭 🗦 Step Size 🛛 💩 🗋 Watchpoint 🖓 Layout 🦩 Display Trigger Location 🖉 Configure Deb                                        | ougger Laye   | r        |                   |            |                                          |                   |                |                   |   |
| PMF05A 20 0300 / 30 SY-SUBRC 0                                                                                              |               |          |                   |            |                                          |                   |                |                   |   |
| I SY-TABIX 1                                                                                                    |               |          |                   |            |                                          |                   |                |                   |   |
| esktop 1   Desktop 2   Desktop 3 <mark>Standard</mark> Structures   Tables   Objects   DetailDisplay   Data Explorer   Brea | ak./Watchpoir | nts Diff | Script            |            |                                          |                   |                |                   | _ |
| 10 MODULE valuta_vorschlag.                                                                                                 |               | ABAP a   | nd Screen Stack   |            |                                          |                   |                | 88                |   |
| 11 MODULE gross_income_vorschlag.                                                                                           | ŶĒ            | St Sta.  | S Event Type      | Event      | Program                                  | Na Include        | Line           |                   |   |
| 13 MODULE ref_fusszeile.                                                                                                    |               | → 2      | PAI SCREEN        | 0300       | SAPMF05A                                 | <u> </u>          | 30             | <u> </u>          |   |
| 14 MODULE betraege_retten.                                                                                                  | ×             | 1        | TRANSACTION       | FB01(FB01) |                                          |                   | 0              |                   |   |
| 16 MODULE fill lpn. "Note 1313752                                                                                           |               |          |                   |            |                                          |                   |                |                   |   |
| 17 MODULE type_ahead.                                                                                                    |               |          |                   |            |                                          |                   |                |                   |   |
| 18 ⊟ *<br>19   * und ab in den Kontierungsblock                                                                             | ÷             |          |                   |            |                                          |                   |                | :                 |   |
| 20 4                                                                                                    |               |          |                   |            | 2 00                                     | Il Ctool          |                |                   |   |
| MODULE send_pbo.<br>CALL SUBSCREEN block INCLUDING progn dynnr.                                                             |               |          |                   |            | <b>Z.</b> Ua                             | II SLACK          |                |                   |   |
| 23                                                                                                    |               |          |                   |            |                                          |                   |                |                   |   |
| 24 PROCESS AFTER INPUT.                                                                                                    |               |          |                   |            |                                          |                   |                |                   |   |
| 26 MODULE exit AT EXIT-COMMAND.                                                                                             |               |          |                   |            |                                          |                   |                | ~                 |   |
| 27 MODULE pai_anfang.                                                                                                    |               |          |                   |            |                                          |                   |                | ~                 |   |
| $\frac{28}{29}  \text{CHAIN.} \qquad 1  \text{Codo}$                                                                        |               |          | < > III           |            |                                          |                   |                | < >               |   |
| 30 FIELD bseg-wrbtr. L. COQC                                                                                                |               |          |                   |            |                                          |                   |                |                   |   |
| FIELD bseg-dmbtr MODULE stern_betrg ON *-INPUT. FIELD bseg-wrbtr MODULE stern betrg ON *-INPUT.                             |               | Variat   | les 1 Variables 2 | Locals Glo | abak Auto Mer                            | oor Analysis      |                | 8                 |   |
| 33 FIELD bseg-mwskz MODULE mwskz_pruefen.                                                                                   |               | Variat   | Valiables 2       | Eocais Gio |                                          |                   |                |                   |   |
| <pre>34 FIELD bseg-xskrl VALUES (' ', 'X'). 35 MODULE betrag pruefen.</pre>                                                 |               | <u> </u> | R 🖬 📫 🕂 🛅         |            | le le le le le le le le le le le le le l |                   |                | X                 |   |
| 36 ENDCHAIN.                                                                                                    |               | S 1      | Variable          | V Val.     | C                                        | Hexadecimal Value | Technical Type | Absolute Type 🟢 🚺 |   |
| 37 *                                                                                                    |               |          |                   |            |                                          |                   |                |                   |   |
| 39 FIELD bseg-valut MODULE bseg-valut.                                                                                      |               |          |                   |            |                                          |                   |                | <u> </u>          |   |
| 40 FIELD bseg-zuonr.                                                                                                    |               |          |                   |            | 0.14                                     |                   |                | ÷                 |   |
| 41 FIELD bseg-sgtxt MODULE segmenttext_setzen ON INPOL.<br>42 FIELD bseg-txjcd.                                             |               |          |                   |            | 3. va                                    | lables            |                |                   |   |
| 43 *                                                                                                    |               |          |                   |            |                                          |                   |                |                   |   |
| 44 CHAIN.<br>45 FIELD bseg-menge.                                                                                           |               |          |                   |            |                                          |                   |                |                   |   |
| 46 FIELD bseg-meins.                                                                                                    |               |          |                   |            |                                          |                   |                | ~                 |   |
| 47 MODULE menge_meins.<br>48 ENDCHAIN                                                                                       | <u>^</u>      |          |                   |            |                                          |                   |                | ×                 |   |
| 49 * POP                                                                                                    | ~             |          |                   |            |                                          |                   |                |                   |   |
| ABAP I D 30 Col 1 I NUM                                                                                                    | 1             |          |                   |            |                                          |                   |                |                   |   |

SAP

### **Code Window**

- Shows processing in the code
- In the header area shows main program, include and section of code
  - Form, function, method, etc.
- Even if you don't read code seeing the reference to table TOO7A will help you investigate the issue

ABAP Debugger(1) (Exclusive)(ehp8ides\_EH8\_02)

|                 | × « 🖪 🔇          | 3 🔕 🕄 👘     | <b>H H</b> 1 | 1111              | . 🗶 🖸        | 🛠 😯          |               |                |
|-----------------|------------------|-------------|--------------|-------------------|--------------|--------------|---------------|----------------|
| ABAP Debugger(1 | ) (Exclusive)(e  | hp8ides_EH8 | 8_02)        |                   |              |              |               |                |
| k≘ L⊒ M≞ L⊒     | 🗳 Step Size      | 👳 🗋 Wate    | hpoint 🗧 🖓 I | Layout 🛛 🦂        | Display Trig | ger Location | n 🔄 Configu   | ire Debugger I |
| SAPLTAX1        | / L              | TAX1U27     |              | / 407             | SY-SU        | BRC 0        |               |                |
| 🖏 FORM /        | CHECK_GL_ACCOUN  | т           |              | <b>∓</b> <i>i</i> | SY-TA        | BIX 1        |               |                |
| Desktop 1 Desk  | ttop 2 Desktop 3 | Standard    | Structures   | Tables            | Objects D    | etailDisplay | Data Explorer | Break./Wato    |

|   | 388 |   | i_hkont like bseg-hkont                       |           |      |                   | _ |
|---|-----|---|-----------------------------------------------|-----------|------|-------------------|---|
|   | 389 |   | i_bukrs like bseg-bukrs.                      |           |      |                   | Ç |
|   | 390 |   |                                               |           |      |                   |   |
|   | 391 |   | DATA: e_msgty LIKE t100c-msgts.               | "N1389649 |      |                   |   |
|   | 392 |   | *                                             |           |      |                   |   |
|   | 393 | Ę | CASE xsako-mwskz.                             |           |      |                   |   |
|   | 394 | ģ | WHEN '+ '.                                    |           |      |                   |   |
|   | 395 | Ę | IF t007a-mwart NE 'A'.                        |           |      |                   |   |
|   | 396 |   | * begin of note 1389649                       |           |      |                   |   |
|   | 397 |   | CALL FUNCTION 'READ_CUSTOMIZED_MESSAGE'       |           |      |                   |   |
|   | 398 |   | EXPORTING                                     |           |      |                   |   |
|   | 399 |   | i_arbgb = 'FS'                                |           |      |                   |   |
|   | 400 |   | i_dtype = 'E'                                 |           |      |                   |   |
|   | 401 |   | i_msgnr = '215'                               |           |      |                   |   |
|   | 402 |   | IMPORTING                                     |           |      |                   |   |
|   | 403 |   | <pre>e_msgty = e_msgty.</pre>                 |           |      |                   |   |
|   | 404 |   |                                               |           |      |                   |   |
|   | 405 | Ę | IF e_msgty = 'E'.                             |           |      |                   |   |
|   | 406 |   | * end of note 1389649                         |           |      |                   |   |
| ⇒ | 407 |   | MESSAGE e215(fs) WITH i_hkont i_bukrs i_mwskz |           |      |                   |   |
|   | 408 |   | RAISING output_tax_code.                      |           |      |                   |   |
|   | 409 |   | * begin of note 1389649                       |           |      |                   |   |
|   | 410 | ģ | ELSE.                                         |           |      |                   |   |
|   | 411 |   | MESSAGE ID 'FS'                               |           |      |                   |   |
|   | 412 |   | TYPE e_msgty                                  |           |      |                   |   |
|   | 413 |   | NUMBER '215'                                  |           |      |                   |   |
|   | 414 |   | WITH i_hkont i_bukrs i_mwskz                  |           |      |                   |   |
|   | 415 |   | into gv_mess_dummy. deco_message_sy.          |           |      |                   |   |
|   | 416 | Ì | - ENDIF.                                      |           |      |                   | н |
|   | 417 |   | * end of note 1389649                         |           |      |                   |   |
|   | 410 | ĺ | - ENDIF.                                      |           |      |                   |   |
|   | 419 | Ľ | TE t0075 must NE IVI                          |           |      |                   |   |
|   | 421 | T | t begin of note 1280540                       |           |      |                   |   |
|   | 422 |   | CALL FUNCTION PEAD CUSTOMIZED MESSAGE!        |           |      |                   |   |
|   | 423 |   | EXPORTING                                     |           |      |                   |   |
|   | 424 |   | i arbob = !FS!                                |           |      |                   |   |
|   | 425 |   | i dtype = 'E'                                 |           |      |                   | ~ |
|   | 426 |   | i  msgnr = '216'                              |           |      |                   | ~ |
| 1 | >   |   |                                               |           |      | $\langle \rangle$ |   |
| 1 |     |   |                                               | 1 1       | NUM  |                   | 6 |
|   |     |   |                                               |           | INUM |                   |   |

### **Call Stack**

- Shows the sequence of transaction codes, programs, functions, forms, etc. followed to get to the current code
- For most functional people will not make sense
- OK to ignore this screen

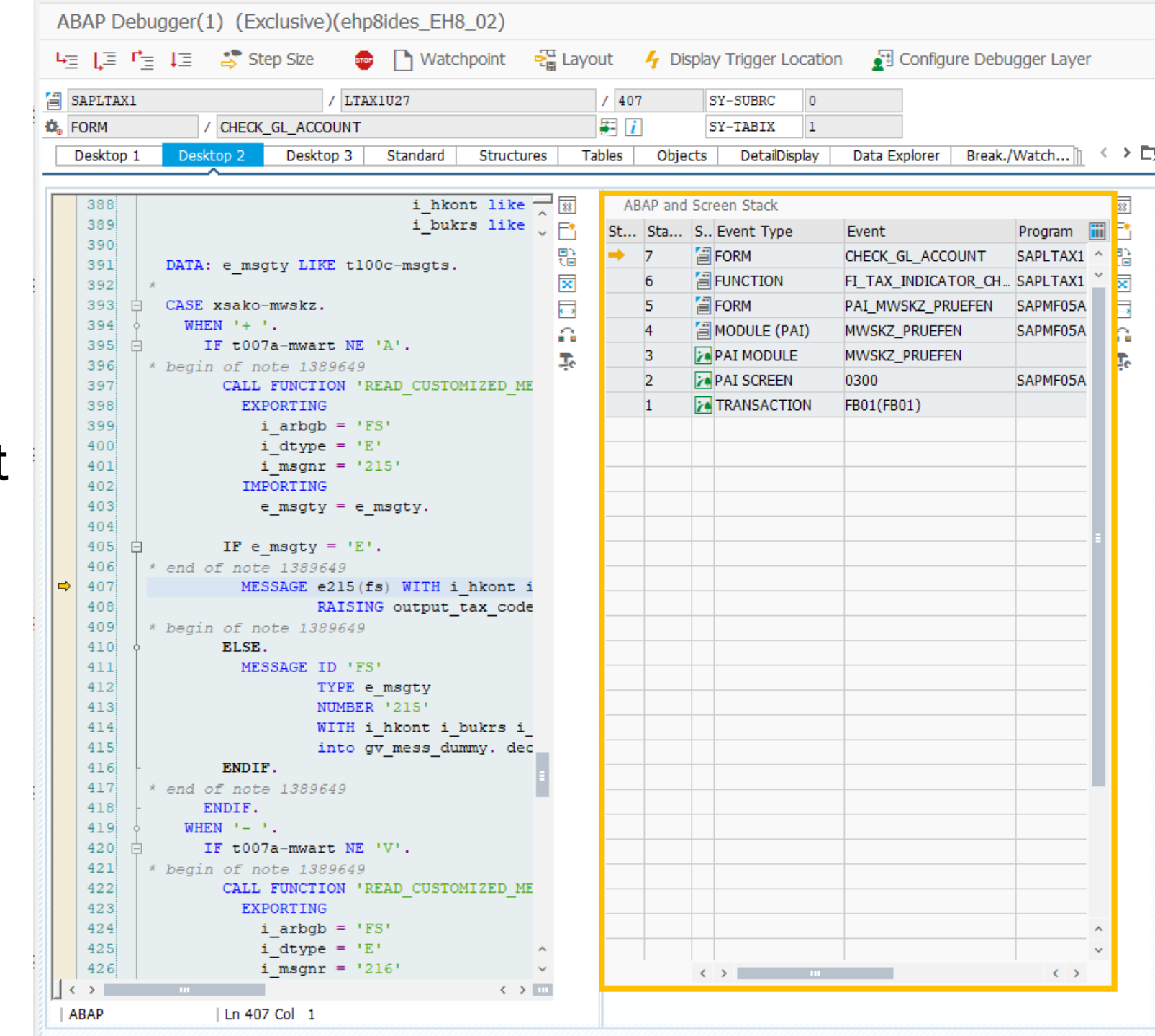

### Variables

- Allows you to see the value of variables in the code, e.g. T007A-MWART = V
- Useful to get additional information
- Double click on variable in code window to make it appear in the variables window
  - Also can manually type in a variable name

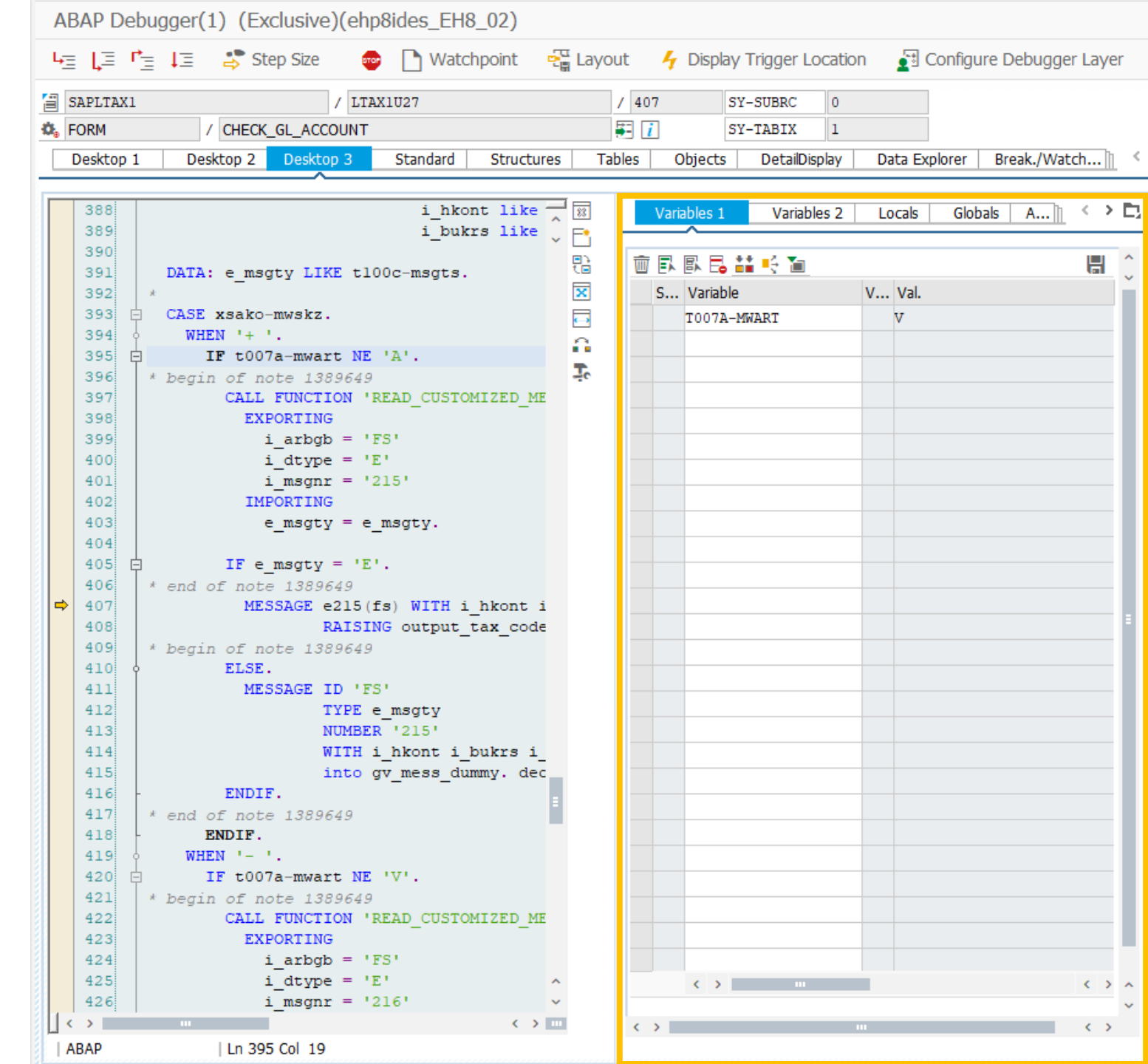

### **Desktops**

### • There are 4 desktops 1, 2, 3 & Standard

| ABAP Debugger(1) (Exclusive | )(ehp8ides_EH8_02)                                                                      |
|-----------------------------|-----------------------------------------------------------------------------------------|
| 나글 Lू⊒ r j⊒ L⊒ 📑 Step Size  | 💼 🗋 Watchpoint 🧧 Layout 🦌 Display Trigger Location 👔 Configure Debugger Layer           |
| SAPLTAX1                    | / LTAX1U27 / 407 SY-SUBRC 0                                                             |
| Source Form / CHECK_GL_ACC  | OUNT 📰 👔 SY-TABIX 1                                                                     |
| Desktop 1 Desktop 2 Deskt   | p 3 Standard Structures Tables Objects DetailDisplay Data Explorer Break./Watch 👔 < > 🗖 |

|   | Deskto                                        | 01  | Desktop 2 Desktop 3 Standard                                                                                            | Structures | Tables   | Objec     | ts DetaiDisplay | Data Explorer Break | ./Watch             | <        |
|---|-----------------------------------------------|-----|----------------------------------------------------------------------------------------------------|------------|----------|-----------|-----------------|---------------------|---------------------|----------|
|   | 388                                           |     | hkont                                                                                                    | like 🚽 🛛   | 8 AB     | AP and    | Screen Stack    |                     |                     |          |
|   | 389                                           |     | (i_)ukrs                                                                                                    | 🛛 like 🤍 🗧 | St       | Sta       | S., Event Type  | Event               | Program             | iii      |
|   | 390                                           |     |                                                                                                    |            | 6        | 7         | FORM            | CHECK GL ACCOUNT    | SAPLTAX1            | ^        |
|   | 391                                           |     | DATA: e_msgty LIKE t1000 msg s.                                                                                         | E C        | 3        | 6         | FUNCTION        | EL TAX INDICATOR CH | SAPI TAX1           | ~        |
|   | 3032                                          | 1   | CASE weako_muekz                                                                                                    | 4          |          | 5         | COPM            | DAT MW/SKZ DRUEEEN  | CADMEDSA            |          |
|   | 394                                           | Ţ   | WHEN '+ '.                                                                                                    | E          | -        | 4         |                 | MANGKZ DRUGGEN      | CADMEDEA            |          |
|   | 395                                           |     | IF t007a-mwart NE 'A'.                                                                                                  | é          | <u>ا</u> | -         |                 | MVVSKZ_PROEFEN      | SAPMPUSA            | <u>۰</u> |
|   | 396                                           |     | begin of note 1389649                                                                                                   | 1          | c        | 3         | PAI MODULE      | MWSKZ_PRUEFEN       |                     |          |
|   | 397                                           |     | CALL FUNCTION 'READ_CUSTOMI                                                                                             | ZED_ME     |          | 2         | PAI SCREEN      | 0300                | SAPMF05A            | 4        |
|   | 398                                           |     | EXPORTING                                                                                                    |            |          | 1         | TRANSACTION     | FB01(FB01)          |                     |          |
|   | 399                                           |     | i_arbgb = 'FS'                                                                                                    |            |          |           |                 |                     |                     |          |
|   | 400                                           |     | i_dtype = 'E'                                                                                                    |            |          |           |                 |                     |                     |          |
|   | 401                                           |     | i_msgnr = '215'                                                                                                    |            | _        |           |                 |                     |                     |          |
|   | 402                                           |     | IMPORTING                                                                                                    |            |          |           |                 |                     |                     |          |
|   | 403                                           |     | e_msgty = e_msgty.                                                                                                    |            | _        |           |                 |                     |                     |          |
|   | 404                                           |     |                                                                                                    |            | _        |           |                 |                     |                     | ^        |
|   | 405                                           | Ϋ.  | IF e_msgty = 'E'.                                                                                                    |            |          |           |                 |                     |                     | ~        |
| - | 407                                           | 1 î | end of note 1389649                                                                                                    | least i    |          |           | < > III         |                     | $\langle \rangle$   |          |
| 7 | 408                                           |     | PAISING output ta                                                                                                    | x code     |          |           |                 |                     |                     |          |
|   | 409                                           |     | begin of note 1389649                                                                                                   |            |          |           |                 |                     |                     |          |
|   | 410                                           | Ļ   | ELSE.                                                                                                    |            |          | Variables | 1 Variables 2   | Locals Globals A    | $h \leftrightarrow$ | EN.      |
|   | 411                                           |     | MESSAGE ID 'FS'                                                                                                    |            |          |           | Variables 2     | 20000 010000 11     |                     |          |
|   | 412                                           |     | TYPE e msgty                                                                                                    |            |          |           | - ** -/ -       |                     |                     | ~        |
|   | 413                                           |     | NUMBER '215'                                                                                                    |            | Ш        |           |                 |                     |                     | ~        |
|   | 414                                           |     | WITH i_hkont i_bu                                                                                                    | krs i_     |          | S Var     | iable           | V Val.              |                     |          |
|   | 415                                           |     | into gv_mess_dumm                                                                                                    | ny. dec    |          | T00       | 7A-MWART        | V                   |                     |          |
|   | 416                                           | ŀ   | ENDIF.                                                                                                    |            |          |           |                 |                     |                     |          |
|   | 417                                           | *   | end of note 1389649                                                                                                    |            |          |           |                 |                     |                     |          |
|   | 418                                           | 1   | ENDIF.                                                                                                    |            | _        |           |                 |                     |                     |          |
|   | 419                                           | Ĺ   | WHEN '- '.                                                                                                    |            |          |           |                 |                     |                     |          |
|   |                                               |     | IF t007a-mwart NE 'V'.                                                                                                  |            |          |           |                 |                     |                     |          |
|   | 420                                           | T   |                                                                                                    |            |          |           |                 |                     |                     |          |
|   | 420<br>421                                    |     | begin of note 1389649                                                                                                   |            |          |           |                 |                     |                     |          |
|   | 420<br>421<br>422                             |     | begin of note 1389649<br>CALL FUNCTION 'READ_CUSTOMI                                                                    | ZED_ME     | _        |           |                 |                     |                     |          |
|   | 420<br>421<br>422<br>423<br>424               | *   | begin of note 1389649<br>CALL FUNCTION 'READ_CUSTOMI<br>EXPORTING                                                       | ZED_ME     |          |           |                 |                     |                     | l        |
|   | 420<br>421<br>422<br>423<br>424<br>425        | *   | begin of note 1389649<br>CALL FUNCTION 'READ_CUSTOMI<br>EXPORTING<br>i_arbgb = 'FS'<br>i_dture = 'F'                    | ZED_ME     |          |           |                 |                     |                     |          |
|   | 420<br>421<br>422<br>423<br>424<br>425<br>426 | *   | begin of note 1383649<br>CALL FUNCTION 'READ_CUSTOMI<br>EXPORTING<br>i_arbgb = 'FS'<br>i_dtype = 'E'<br>i magnr = '216' | ZED_ME     |          |           | <b>`</b>        |                     |                     | -        |
| 1 | 420<br>421<br>422<br>423<br>424<br>425<br>426 | *   | begin of note 1389649<br>CALL FUNCTION 'READ_CUSTOMI<br>EXPORTING<br>i_arbgb = 'FS'<br>i_dtype = 'E'<br>i_msgnr = '216' | ZED_ME     |          | ¢         | >               |                     | ()                  | ~        |

|                                                                                                    |                                                                                                    |                                                       |           |                                   |                                             | -    |                       |                        |                         |        |          |  |  |  |
|----------------------------------------------------------------------------------------------------|----------------------------------------------------------------------------------------------------|-------------------------------------------------------|-----------|-----------------------------------|---------------------------------------------|------|-----------------------|------------------------|-------------------------|--------|----------|--|--|--|
| 308                                                                                                    | FYI                                                                                                    | OPTING                                                |           |                                   |                                             |      |                       |                        |                         | _      |          |  |  |  |
| 198                                                                                                    |                                                                                                    | i arbob = 'F                                          | S!        |                                   |                                             |      |                       |                        |                         | ^      |          |  |  |  |
|                                                                                                    |                                                                                                    | i dtype = 'E                                          |           |                                   |                                             |      |                       |                        |                         | ~      |          |  |  |  |
| - h1                                                                                                    | 1                                                                                                    | i msgnr = '2                                          | 15'       |                                   |                                             |      |                       |                        |                         |        | ť        |  |  |  |
| 402                                                                                                    | IM                                                                                                    | PORTING                                               |           |                                   |                                             |      |                       |                        |                         |        | ×        |  |  |  |
| 403                                                                                                    | e                                                                                                    | e_msgty = e_                                          | msgty.    |                                   |                                             |      |                       |                        |                         |        | 1        |  |  |  |
| 404                                                                                                    |                                                                                                    |                                                       |           |                                   |                                             |      |                       |                        |                         |        | 1        |  |  |  |
| 405                                                                                                    | E IFe                                                                                                    | _msgty = 'E'                                          | •         |                                   |                                             |      |                       |                        |                         |        | 1        |  |  |  |
| 407                                                                                                    | * end of note                                                                                                    | B 1389649<br>SACE #215/4                              | e) NTTN 4 | hkont i b                         | ulere i mueles                              |      |                       |                        |                         |        |          |  |  |  |
| 408                                                                                                    |                                                                                                    | RAISIN                                                | G output  | tax code.                         | ukio i_nwoki                                | -    |                       |                        |                         |        |          |  |  |  |
| 409 * begin of note 1389649                                                                                                    |                                                                                                    |                                                       |           |                                   |                                             |      |                       |                        |                         |        |          |  |  |  |
| 410                                                                                                    | ELSE.                                                                                                    |                                                       |           |                                   |                                             |      |                       |                        |                         |        |          |  |  |  |
| 411                                                                                                    | MES                                                                                                    | SSAGE ID 'FS                                          | P         |                                   |                                             |      |                       |                        |                         |        |          |  |  |  |
| 412                                                                                                    |                                                                                                    | TYPE e                                                | _msgty    |                                   |                                             |      |                       |                        |                         |        |          |  |  |  |
| 413                                                                                                    |                                                                                                    | NUMBER                                                | '215'     |                                   |                                             |      |                       |                        |                         |        |          |  |  |  |
| 414                                                                                                    |                                                                                                    | WITH 1                                                | _hkont i_ | bukrs i_mw                        | skz                                         |      |                       |                        |                         |        |          |  |  |  |
| 415                                                                                                    | PNDT                                                                                                    | into <u>c</u>                                         | v_mess_au | mmy. deco_i                       | message_sy.                                 |      |                       |                        |                         | ^      | <b>`</b> |  |  |  |
| 110                                                                                                    | - BNDII                                                                                                    |                                                       |           |                                   |                                             |      |                       |                        |                         |        |          |  |  |  |
|                                                                                                    |                                                                                                    |                                                       |           |                                   |                                             |      |                       |                        |                         | ~      | 1        |  |  |  |
| ope: \FC                                                                                                    | ORM check_gl_accoun                                                                                                    | it\   ABAP                                            |           | Ln 407 Col                        | 1                                           |      |                       |                        | NUM                     |        | -        |  |  |  |
| variable                                                                                                    | ORM check_gl_accoun                                                                                                    | nt\   ABAP                                            | Globals A | Ln 407 Col<br>uto Memo            | 1<br>ry Analysis                            |      |                       |                        | NUM                     |        |          |  |  |  |
| Variable                                                                                                    | ORM check_gl_accoun                                                                                                    | It\   ABAP                                            | Globals A | Ln 407 Col<br>uto Memo            | 1<br>ny Analysis                            | luo. | Technical Tu          | an Abraluta            | NUM                     | Road C |          |  |  |  |
| variable                                                                                                    | ORM check_gl_accoun                                                                                                    | Locals                                                | Globals A | Ln 407 Col<br>uto Memo<br>E<br>C  | 1<br>ry Analysis<br>Hexadecimal Val         | lue  | Technical Ty          | De Absolute            | NUM                     | Read-C |          |  |  |  |
| ve: \FC<br>Variable<br>I I I I<br>S Va<br>TO                                                                                                    | ORM check_gl_accoun<br>es 1 Variables 2<br>E 1 Variables 2<br>ariable<br>007A-MWART                                                                                                    | Locals<br>V Val.<br>V                                 | Globals A | Ln 407 Col<br>uto Memo<br>C       | 1<br>ry Analysis<br>Hexadecimal Val<br>5600 | lue  | Technical Tyr<br>C(1) | De Absolute            | NUM                     | Read-C |          |  |  |  |
| /ariable<br>/ariable<br>Va<br>TO                                                                                                    | DRM check_gl_accoun<br>es 1 Variables 2<br>to the state of the state of the state<br>ariable<br>207A-MHART                                                                                                    | Locals                                                | Globals A | Ln 407 Col<br>uto Memo<br>E.<br>C | 1<br>ry Analysis<br>Hexadecimal Val<br>5600 | lue  | Technical Tyr         | De Absolute<br>\TYPE=N | NUM                     | Read-C |          |  |  |  |
| /ariable<br>/ariable<br>EL EL<br>S Va<br>TO                                                                                                    | DRM check_gl_accoun<br>es 1 Variables 2<br>L C Variables 2<br>ariable<br>107A-MWART                                                                                                    | Locals V Val. V                                       | Globals A | Ln 407 Col<br>uto Memo<br>C       | 1<br>ry Analysis<br>Hexadecimal Val<br>5600 | lue  | Technical Tyr         | De Absolute<br>\TYPE=N | NUM<br>e Type<br>MWART  | Read-C |          |  |  |  |
| ariable<br>(ariable)<br>(ariable)<br>(ariable | ORM check_gl_accoun<br>es 1 Variables 2<br>Contractions of the second second<br>ariable<br>2007A-MNART                                                                                                    | Locals V Val. V                                       | Globals A | Ln 407 Col<br>uto Memo<br>C       | 1<br>ry Analysis<br>Hexadecimal Val<br>5600 | lue  | Technical Ty<br>C(1)  | De Absolute            | NUM<br>e Type<br>MWART  | Read-C |          |  |  |  |
| ve: \FC                                                                                                    | oRM check_gl_accour<br>es 1 Variables 2<br>Second Second Seco | Locals V Val. V                                       | Globals A | Ln 407 Col<br>uto Memo<br>C       | 1<br>ry Analysis<br>Hexadecimal Val         | lue  | Technical Ty<br>C(1)  | De Absolute<br>\TYPE=N | NUM<br>2 Type<br>4WVART | Read-C |          |  |  |  |
| Ariable                                                                                                    | ARM check_gl_accoun                                                                                                    | Locals           V Val.           V                   | Globals A | Ln 407 Col<br>uto Memo            | 1<br>ry Analysis<br>Hexadecimal Val<br>5600 | ue   | Technical Tyj         | De Absolute<br>\TYPE=N | NUM<br>Type<br>WWART    | Read-C |          |  |  |  |
| e: \FC                                                                                                    | es J Variables 2<br>Solution State State Sta  | Locals           V Val.           V                   | Globals A | Ln 407 Col                        | 1<br>ry Analysis<br>Hexadecimal Val<br>5600 | ue   | Technical Ty<br>C(1)  | De Absolute            | NUM<br>e Type<br>MWART  | Read-C |          |  |  |  |
| Variabk                                                                                                    | RM check_gl_account<br>es 1 Variables 2<br>Variables 2<br>Variables 2<br>variable<br>variable<br>variable<br>variable                                                                                                    | tt   ABAP                                             | Globals A | Ln 407 Col                        | 1<br>ry Analysis<br>Hexadecimal Val<br>5600 | lue  | Technical Ty<br>C(1)  | De Absolute<br>\TYPE=N | NUM                     | Read-C |          |  |  |  |
| Variable<br>ELEL<br>S Va<br>TO                                                                                                    | es 1 Variables 2<br>k to etc. and the second second s  | Locals           V         Val.           V         V | Globals A | Ln 407 Col                        | 1<br>ry Analysis<br>Hexadecimal Val<br>5600 | lue  | Technical Ty<br>C(1)  | De Absolute<br>\TYPE=M | NUM                     |        |          |  |  |  |

| eskto | p 1 | Desktop 2 Desktop 3 Standard Structures | Ta  | bles | Objec   | cts   | DetailDisplay | Data Explorer  | Break./ | Watch 🗎  | <        | >  |
|-------|-----|-----------------------------------------|-----|------|---------|-------|---------------|----------------|---------|----------|----------|----|
| 388   |     | i hkont like                            |     | AP   | ND and  | Scroo | n Stack       |                |         |          | FZ       |    |
| 380   |     | i bukre like                            | 183 | ADA  | AP dilu | Sciee | II SLOCK      |                |         |          | 2        | 8  |
| 390   |     |                                         |     | St   | Sta     | S., E | vent Type     | Event          |         | Program  |          | З, |
| 391   |     | D magty LIKE t100c-msgts.               |     | -    | 7       | E FC  | DRM           | CHECK_GL_ACCO  | DUNT    | SAPLTAX1 | ^ 🗄      | 6  |
| 392   |     | *                                       | ×   |      | 6       | FU    | INCTION       | FI_TAX_INDICAT | TOR_CH  | SAPLTAX1 | <u> </u> | Z  |
| 393   | ¢.  | CASE xsako-mwskz.                       |     |      | 5       | FC    | ORM           | PAI_MWSKZ_PR   | JEFEN   | SAPMF05A |          | ā. |
| 394   | 4   | WHEN '+ '.                              | Ā.  |      | 4       | ам    | ODULE (PAI)   | MWSKZ PRUEFE   | N       | SAPMF05A |          | Ξ. |
| 395   | ÷.  | IF t007a-mwart NE 'A'.                  |     |      | 3       |       |               | MW/SKZ_PRUEEE  | N       |          |          |    |
| 396   |     | * begin of note 1389649                 | ÷c  |      | 2       |       |               | 0200           |         | CADMEDEA | -        | c  |
| 397   |     | CALL FUNCTION 'READ_CUSTOMIZED_ME       |     |      | 2       |       | AI SUREEN     | 0300           |         | SAPMPUSA |          |    |
| 398   |     | EXPORTING                               |     |      | 1       | 2011  | RANSACTION    | FB01(FB01)     |         |          |          |    |
| 399   |     | i_arbgb = 'FS'                          |     |      |         |       |               |                |         |          |          |    |
| 400   |     | i_dtype = 'E'                           |     |      |         |       |               |                |         |          |          |    |
| 401   |     | i_msgnr = '215'                         |     |      |         |       |               |                |         |          |          |    |
| 402   |     | IMPORTING                               |     |      |         |       |               |                |         |          |          |    |
| 404   |     | e_msgcy = e_msgcy.                      |     |      |         |       |               |                |         |          |          |    |
| 405   |     | TF = msgty = (F)                        |     |      |         |       |               |                |         |          |          |    |
| 406   | T   | * end of note 1389649                   |     |      |         |       |               |                |         |          |          |    |
| 407   |     | MESSAGE e215(fs) WITH i hkont i         |     |      |         |       |               |                |         |          |          |    |
| 408   |     | RAISING output tax code                 |     |      |         |       |               |                |         |          |          |    |
| 409   |     | * begin of note 1389649                 |     |      |         |       |               |                |         |          |          |    |
| 410   | 4   | ELSE.                                   |     |      |         |       |               |                |         |          |          |    |
| 411   |     | MESSAGE ID 'FS'                         |     |      |         |       |               |                |         |          |          |    |
| 412   |     | TYPE e_msgty                            |     |      |         |       |               |                |         |          |          |    |
| 413   |     | NUMBER '215'                            |     |      |         |       |               |                |         |          |          |    |
| 414   |     | WITH i_hkont i_bukrs i_                 |     |      |         |       |               |                |         |          |          |    |
| 415   |     | into gv_mess_dummy. dec                 |     |      |         |       |               |                |         |          |          |    |
| 416   | ŀ   | ENDIF.                                  |     |      |         |       |               |                |         |          |          |    |
| 417   |     | * end of note 1389649                   |     |      |         |       |               |                |         |          |          |    |
| 418   | Ť.  | ENDIF.                                  |     |      |         |       |               |                |         |          |          |    |
| 419   | Ĵ.  | WHEN '- '.                              |     |      |         |       |               |                |         |          |          |    |
| 420   | F   | IF t007a-mwart NE 'V'.                  |     |      |         |       |               |                |         |          |          |    |
| 121   |     | Degin of note 1389649                   |     |      |         |       |               |                |         |          |          |    |
| 423   |     | EXPORTING                               |     |      |         |       |               |                |         |          |          |    |
| 424   |     | i arbab = 'FS'                          |     |      |         |       |               |                |         |          | ~        |    |
| 425   |     | i dtype = 'E'                           |     |      |         |       |               |                |         |          |          |    |
| 426   |     | i msgnr = '216'                         |     |      |         |       |               | 1              |         |          |          |    |
| >     |     |                                         |     |      |         | · )   |               |                |         | ()       |          |    |
| BAP   |     | Ln 407 Col 1                            |     |      |         |       |               |                |         |          |          |    |

 $\langle \rightarrow \Box \rangle$ 

|   | 389     1.hkont like     III       389     i_bukrs like     III | ocals   Globals   A 👔 < | > [ | 2 |
|---|-----------------------------------------------------------------|-------------------------|-----|---|
|   | 390 DATA: e msgt                                                |                         | 1 ( | 1 |
|   | 392 * S Variable V                                              | . Val.                  |     | i |
|   | 393 CASE xsako-mwskz. T007A-MWART                               | v                       |     |   |
|   | 394 WHEN '+ '.                                                  |                         |     |   |
|   | 395 D IF t007a-mwart NE 'A'.                                    |                         |     |   |
|   | 396 * begin of note 1389649                                     |                         | - 1 |   |
|   | 397 CALL FUNCTION 'READ_CUSTOMIZED_ME                           |                         | - 1 |   |
|   | 398 EXPORTING                                                   |                         |     |   |
|   | 399 1_arbgb = 'FS'                                              |                         |     |   |
|   |                                                                 |                         |     |   |
|   |                                                                 |                         |     |   |
|   | 402 INFORTING                                                   |                         | - 1 |   |
|   | 404 e_magey = e_magey.                                          |                         | - 1 |   |
|   | 405 D IF e msqty = 'F'                                          |                         | - 1 |   |
|   | 406 * end of note 1389649                                       |                         |     |   |
| ⇒ | 407 MESSAGE =215(fs) WITH i hkont i                             |                         |     |   |
|   | 408 RAISING output tax code                                     |                         |     |   |
|   | 409 * begin of note 1389649                                     |                         | - 1 |   |
|   | 410 ELSE.                                                       |                         | - 1 |   |
|   | 411 MESSAGE ID 'FS'                                             |                         | - 1 |   |
|   | 412 TYPE e_msgty                                                |                         |     |   |
|   | 413 NUMBER '215'                                                |                         |     |   |
|   | 414 WITH i_hkont i_bukrs i_                                     |                         |     |   |
|   | 415 into gv_mess_dummy. dec                                     |                         |     |   |
|   | 416 ENDIF.                                                      |                         |     |   |
|   | 417 * end of note 1389649                                       |                         | - 1 |   |
|   | 418 - ENDIF.                                                    |                         | - 1 |   |
|   | 419 o WHEN                                                      |                         | - 1 |   |
|   |                                                                 |                         |     |   |
|   | 422 CALL FUNCTION 'PEAD CUSTOMIZED ME                           |                         |     |   |
|   | 423 FYDRTING                                                    |                         |     |   |
|   | 424 i arbob = 'FS'                                              |                         |     | ľ |
|   | 425 i dtype = 'E'                                               |                         |     |   |
|   |                                                                 | <b>`</b>                |     | 1 |

### **Security**

| Authorizations by Complex Selection Criteria                                                                                                    |
|----------------------------------------------------------------------------------------------------|
| Expand subtree Collapse subtree                                                                                                    |
| Object<br>S_DEVELOP <obj> ABAP Workbench<br/>Z:DEBUG_SHOW <aut> Display authorization for Technical Help on Web Dynpro ABAP<br/>ACTVT <fld> Activity</fld></aut></obj> |
| 03                                                                                                    |
| □ DEVCLASS <fld> Package<br/>□ OBJNAME <fld> Object name<br/>□ OBJTYPE <fld> Object Type</fld></fld></fld>                                                             |
| DEBUG                                                                                                    |
| P_GROUP <fld> ABAP Program Authorization Group</fld>                                                                                                    |

- You will need security authorization for debug access
- Policy on access will vary by company and by system (Dev, QA, Prod)

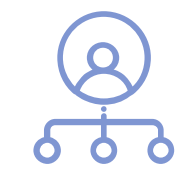

### **Features**

- There are many debugger features
  - You don't need to know them all to get value from the debugger
- In this session want to keep things simple and just focus on what you need to get started
- Don't want to scare you off with too much detail

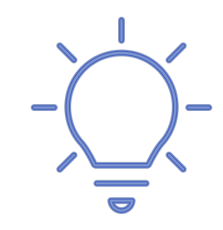

# Where is the Config?

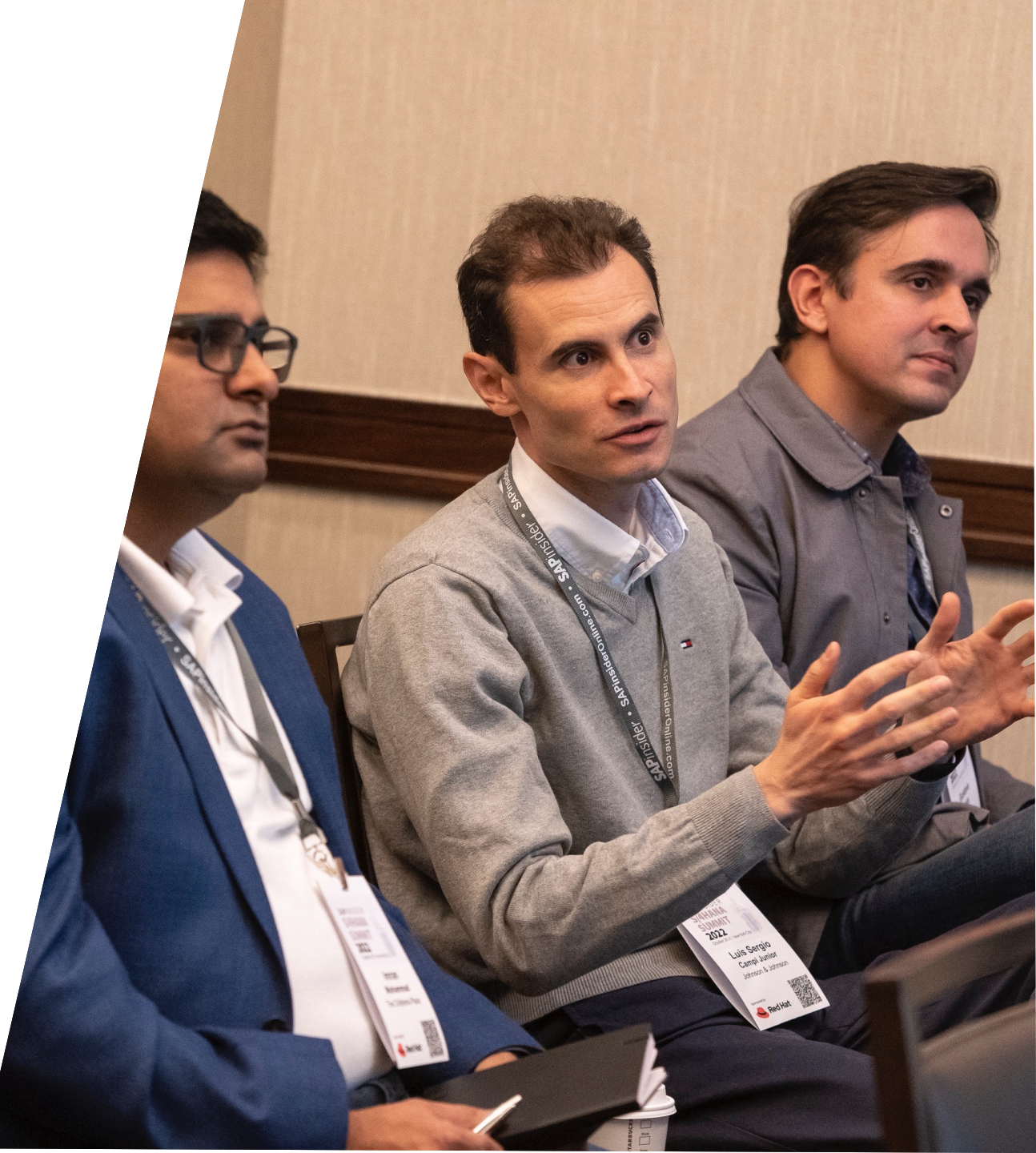

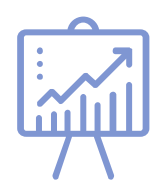

### **Display Raw Data**

- Once you have a table name like TOO7A what do you do?
- Can look at raw data using SE16, SE16H, SE16N or SE17

| ſ |                                             |    | 2        | Da           | ata Br        | rowser: Ta     | able T00       | 7A Select Entrie | es       | 2          |              |                 |                |
|---|---------------------------------------------|----|----------|--------------|---------------|----------------|----------------|------------------|----------|------------|--------------|-----------------|----------------|
|   | Data Browser: Initial Screen                |    |          | 68           | 9             | к ┥            | K <            |                  | 9 🗗      | Check      | Table        |                 |                |
|   | III 🗅 🕅 🚺                                   |    | T        | [ab]<br>Disp | le:<br>played | TOO<br>Fields: | 7A<br>17 of 28 | Fixed Col        | lumns:   |            | 3 L          | ist Width 0250  |                |
|   |                                             |    |          | C            | Client        | Procedure      | Tax Code       | Deviation error  | Tax type | Single-Cha | racter Flag  | Target tax code | EU Code / Code |
|   | Table Name T007A                            |    |          | - E          | 300<br>300    | TAXD<br>TAXRU  | 01<br>01       |                  | v        |            | Table T      | 007A Display    |                |
| ſ |                                             |    |          |              |               |                |                |                  |          |            | Check        | Table           |                |
|   | Data Browser: Table T007A: Selection Screen |    |          |              |               |                |                |                  |          | 4          | Client       |                 | 800            |
|   | 🕼 🦚 📮 👔 Number of Entries                   |    |          |              |               |                |                |                  |          |            | Procedure    |                 | TAXD           |
|   | Bracadura                                   | to |          |              |               |                |                |                  |          |            | Tax Code     |                 | OI             |
|   | Tax Code OI                                 | to |          |              |               |                |                |                  |          |            | Check        |                 |                |
|   | Deviation error                             | to | -        |              |               |                |                |                  |          |            | Tax type     |                 | V              |
|   | Tax type                                    | to | 2        |              |               |                |                |                  |          |            | Einstelliges | Kennzeichen     |                |
|   | Single-Character Flag                       | to | <u>_</u> |              |               |                |                |                  |          |            | Target tax   | code            |                |
|   |                                             |    |          |              |               |                |                |                  |          |            | EU Code / O  | Code            |                |
|   |                                             |    |          |              |               |                |                |                  |          |            | SIs taxes    |                 |                |

### **Find IMG Location**

### • Enter table name in SM30 and press customizing

| Edit Table Views: Initial Screen   M Find Maintenance Dialog     Table/View     100 Restrictions   © No Restrictions   © Enter conditions   © Variant     Image: Customzing     Image: Customzing        Image: Customzing     Image: Customzing     Image: Customzing                                                                                                    |       |    |
|----------------------------------------------------------------------------------------------------|-------|----|
| M Find Maintenance Dialog   Table/View 1007A   Restrict Data Range   O No Restrictons   Charter conditions   O Variant     6à Display   Maintain   Customizing     Customizing     Continue w/o Specifying Project     Continue w/o Specifying Project     Continue w/o S |       |    |
| Table/View 1007A   Restrict Data Range   ● No Restrictions   ● Enter conditions   ● Variant     6à Display     Maintain     Baintain     Customizing     Implementation guide   IMG activity   Table/Vie     Implementation guide   IMG activity   Table/Vie     Implementation guide   IMG activity   Table/Vie     Implementation guide   IMG activity   Table/Vie     Implementation guide   IMG activity   Table/Vie     Implementation guide   Implementation guide     Implementation guide                                                                                                    |       |    |
| Restrict Data Range   ● No Restrictions   ● Enter conditions   ● Variant                                                                                                    |       |    |
| <ul> <li>No Restrictions</li> <li>Ovariant</li> <li>Óà Display Maintain Paransport ▲ Customizing</li> <li>Édit Table ViewS: Initial Screen</li> <li>Find Maintenance Dialog</li> <li>Table/Vik Implementation guide</li> <li>Table/Vik Implementation guide</li> <li>IMG activity</li> <li>Define FI/MM Tax Codes</li> </ul>                                                                                                    |       |    |
| ○ Enter conditions   ○ Variant                                                                                                    |       |    |
| 6à Display Maintain     Maintain     Table/Vie     Implementation guide     Table/Vie     Table/Vie     Table/Vie     Implementation guide     IMG activity        Define FI/MM Tax Codes                                                                                                    |       |    |
| Table/Vie     Implementation guide     IMG activity       Tax Calculation Brazil     Define FI/MM Tax Codes                                                                                                    | ×     | Ċ. |
| Tax Calculation Brazil     Define FI/MM Tax Codes                                                                                                    |       |    |
|                                                                                                    | ^     |    |
| Restrict Financial Accounting Global Settings Define Tax Codes for Sales and Purchas                                                                                                    | ~     |    |
| ● No R Financial Accounting Global Settings (New) Define Tax Codes for Sales and Purchas                                                                                                    |       |    |
| Define Tax Code for Purchasing Docume                                                                                                    | · · · |    |

) Varia

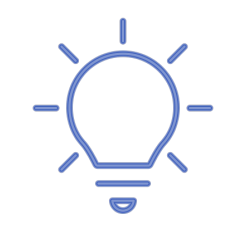

 Note the table name you find in the debugger may not be the view name used in SM30, use the Find Maintenance Dialog button to see the correct name to use.
 The maintenance dialog for T007A is incomplete or not defined

| 🔄 Edit Table Vie                    | ws: Initial Scre  | en           |         |             |
|-------------------------------------|-------------------|--------------|---------|-------------|
| 0                                   | ~ « .             | <b>3 0 0</b> | 會出格     | 111,        |
| Edit Table View                     | s: Initial Screen | 1            |         |             |
| Find Maintenan                      | ce Dialog         |              |         |             |
|                                     |                   |              |         |             |
| Table Wiew                          | 70077             |              |         |             |
| Table/ view                         | 1007A             |              |         |             |
| Restrict Data Range                 |                   |              |         |             |
| <ul> <li>No Restrictions</li> </ul> |                   |              |         |             |
| O Enter conditions                  |                   |              |         |             |
| ○ Variant                           |                   |              |         |             |
|                                     |                   |              |         |             |
|                                     |                   |              |         |             |
| 66 Display                          | 💉 Maintain        | 🔜 🛄 Transp   | ort 🔒 🥻 | Lustomizing |
|                                     |                   |              |         |             |

| 🖙 Table/View for | Customizing Object | × |
|------------------|--------------------|---|
| Table Name       | [T007A             | ] |
|                  |                    |   |

| 1BTAXCODEV Maintain Tax Codes<br>1BTXMMCV Tax code enhancement |   |             |                                |
|----------------------------------------------------------------|---|-------------|--------------------------------|
| 1BTXMMCV Tax code enhancement                                  | - | _IBTAXCODEV | Maintain Tax Codes             |
|                                                                |   | 1BTXMMCV    | Tax code enhancement           |
| T007A_DEF Transfer for Deferred Tax Code                       |   | T007A_DEF   | Transfer for Deferred Tax Code |

## **Breakpoints**

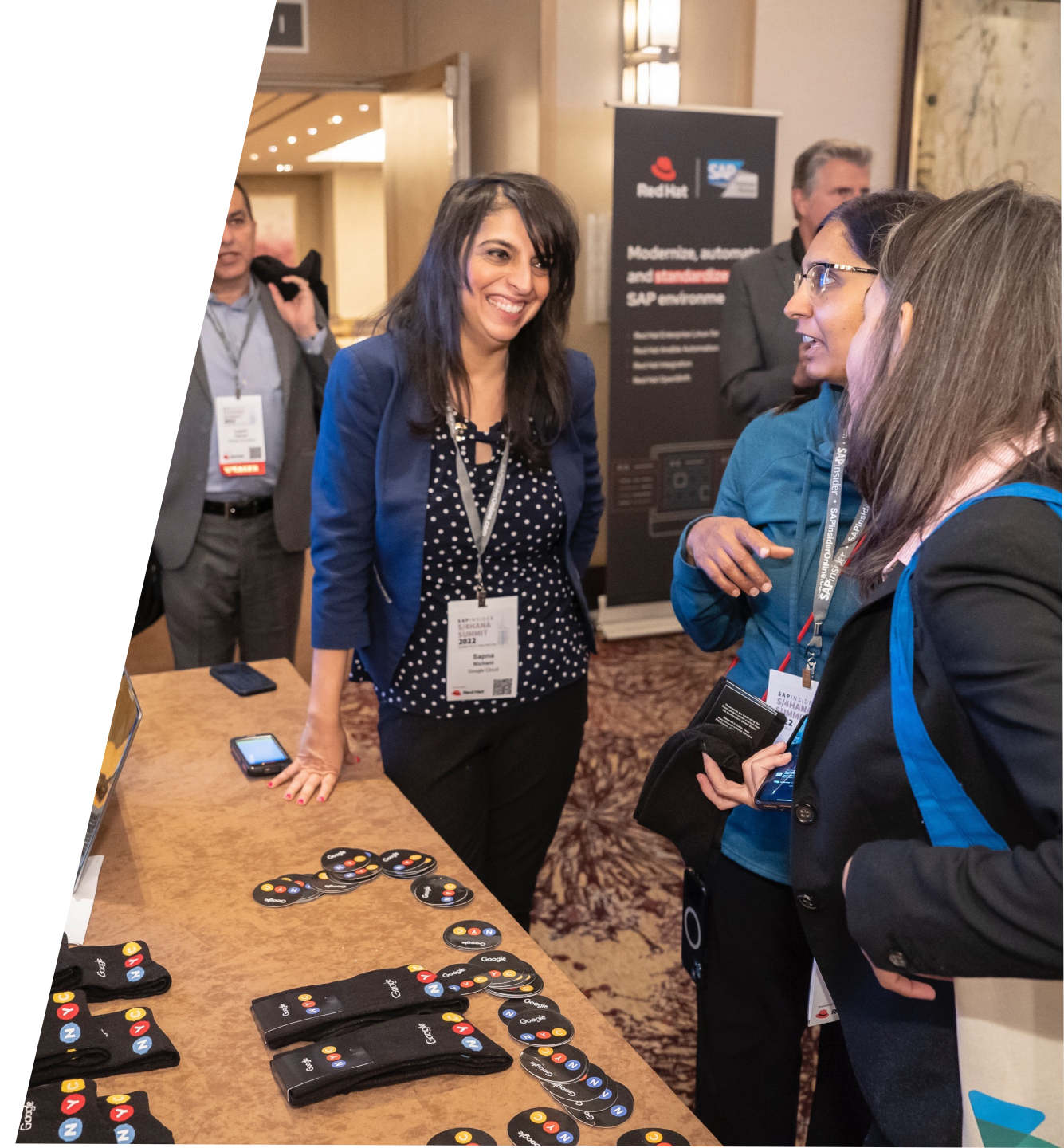

## What are Breakpoints?

- A breakpoint is a specific place in the SAP code you ask the system to stop and open the debugger
- If you are working on a specific enhancement spot or other custom code and you know where it is you can set a breakpoint to look at the code and variable values
- Seeing variable values at run time can be very helpful

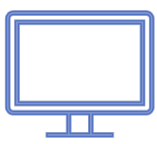

### **Set Breakpoint**

- Transaction SE38
- Click in right hand grey column to set break point at line
- Note must be executable code, not comments, etc.

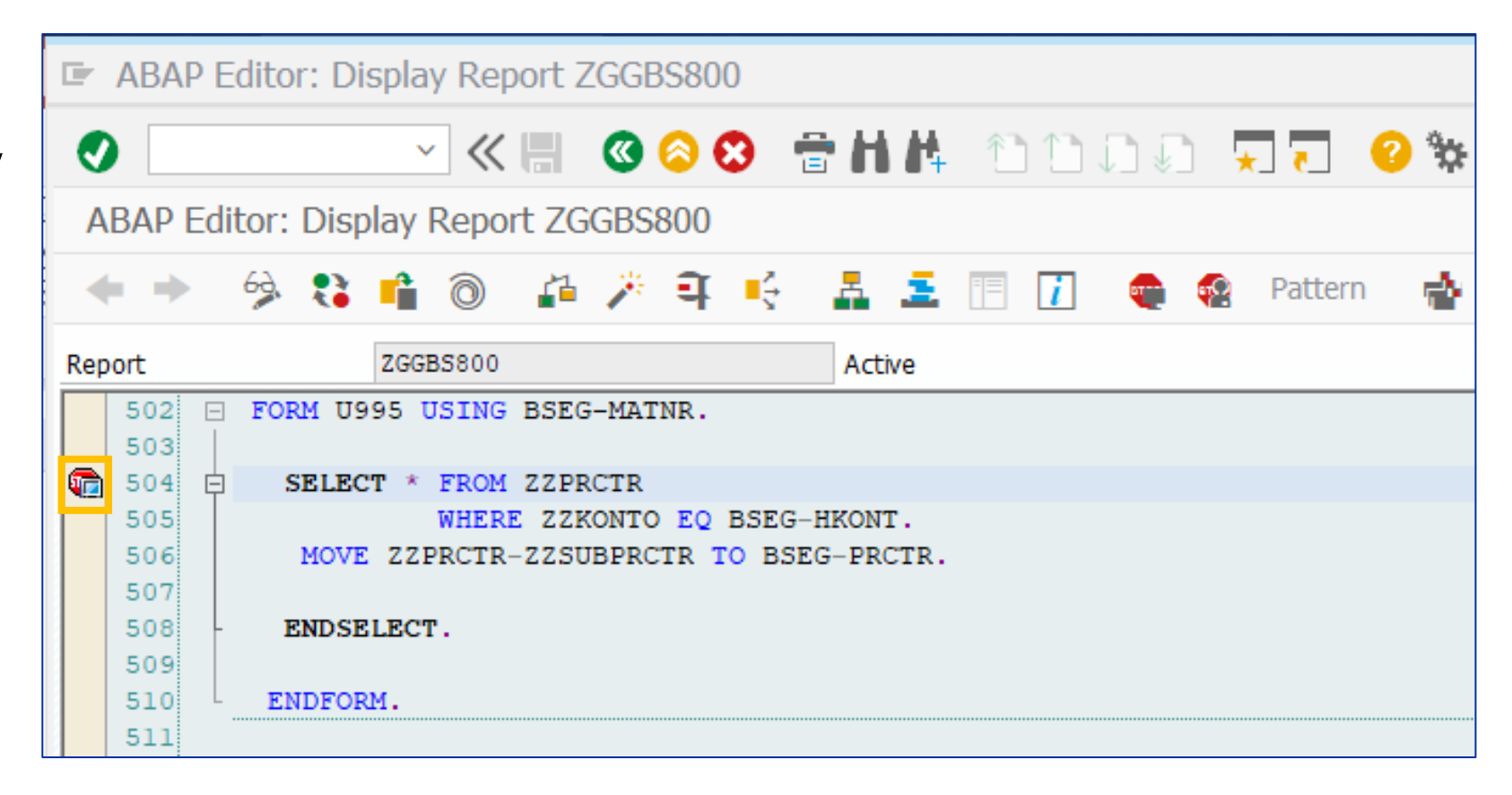

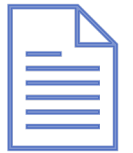

Sample code is a custom validation/substitution rule routine

### **Run Transaction**

- Run the transaction, in this case FB01
- When the transaction gets to the breakpoint there is a message and a new window with the debugger will appear
- Even if it does not open it can be meaningful
  - e.g. now know substitution prerequisite is not met

| Document                    |                | as <u>s</u> econys                   | En <u>v</u> ironment System <u>H</u> e | sih            |     |  |
|-----------------------------|----------------|--------------------------------------|----------------------------------------|----------------|-----|--|
| <b>Ø</b>                    | ~ «            |                                      | 8 8HA 1010                             |                | 🗘 😯 |  |
| Enter G/L ad                | ccount documen | t: Correct G                         | L account item                         |                |     |  |
| 🔺 🗧 🕒                       | 📋 💣 More dat   | a Accour                             | t Model 🛛 🚊 G/L item fas               | st entry 🚺 Tax | (es |  |
| G/L Account<br>Company Code | 810201 Sale    | es revenues - doi<br>do not change!) | nestic - finished goods                |                |     |  |
| Item 1 / Debit er           | ntry / 40      |                                      |                                        |                |     |  |
| Amount                      | 1,000.00       | EUR                                  |                                        |                |     |  |
| Tax Code                    | 00             |                                      | Calculate tax                          |                |     |  |
|                             |                |                                      | W/o Cash Dscnt                         |                |     |  |
| Cost Center                 |                | Or                                   | der                                    |                |     |  |
| WBS element                 |                | Pr                                   | ofit. segment 📑                        |                |     |  |
|                             |                | Bu                                   | siness Area                            |                |     |  |
| Profit Center               | PC01           | Sa                                   | es Order                               |                |     |  |
| Assignment                  |                | As                                   | st retirement                          | 📑 More         |     |  |
| Text                        |                |                                      |                                        | 👎 Long Texts   |     |  |
|                             |                |                                      |                                        |                |     |  |
| Next Line Item              |                |                                      |                                        |                |     |  |
| PstKy Ac                    | count          | SGL Inc                              | TType New                              | co.code        |     |  |
|                             |                |                                      |                                        |                |     |  |

SAP

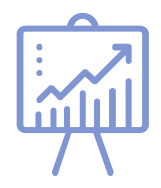

### Debugger

- Debugger will open at the breakpoint
- You can look at variable values

| A  | BAP D             | ebu            | gger(1) (Ex | (exclusive) | hp8ides_EH   | 8_02)      |         |                   |                   |            |           |          |        |         |                   |             |            |
|----|-------------------|----------------|-------------|-------------|--------------|------------|---------|-------------------|-------------------|------------|-----------|----------|--------|---------|-------------------|-------------|------------|
| Ļ  | ≡ L,≡             | ۴ <sub>Ξ</sub> | 🚛 📑 St      | tep Size    | 👳 🗋 Wato     | chpoint 📲  | Layo    | ut 🧯              | Conf              | îgure Deb  | bugger L  | ayer     |        |         |                   |             |            |
| 3  | ZGGBS8            | 00             |             | / 2         | GGBS800      |            |         | / 504             |                   | SY-SUBRO   | C 4       |          |        |         |                   |             |            |
| ł, | FORM              |                | / U995      |             |              |            |         | <b>F</b> i        |                   | SY-TABIX   | x o       |          |        |         |                   |             |            |
|    | Deskto            | p 1            | Desktop 2   | Desktop 3   | Standard     | Structures | Ta      | bles              | Objects           | s Deta     | ilDisplay | Data Ex  | plorer | Break./ | Watch             | <           | > E        |
|    | 485               | L EI           | IDFORM.     |             |              |            |         | ABA               | and S             | creen Stac | k         |          |        |         |                   | F           | \$2        |
|    | 486               |                |             |             |              | <u></u>    | E1      | St. S             | ta S              | Event T    | vne       | Event    |        |         | Program           |             | <u>=</u> } |
|    | 487               | - *            | *           |             |              | · *        | <u></u> | → 1               | 1                 |            | 100       | 11995    |        |         | ZGGBS800          | ••••        |            |
|    | 488               | *              | * f         | orm u150    |              |            |         | 1                 | - E               |            |           | SUB OC-  | FPRC   |         | GRTTOFIO          | ~           | *          |
|    | 489               | *              | * *         | aade tha r  | personnel ni | mber fro   |         | -                 |                   |            |           | E15 SUB  | STITUT |         | GRTTOFIO          |             | <b></b>    |
|    | 491               | *              | *           |             |              |            |         | 0                 |                   |            | M         |          |        |         |                   |             | -          |
|    | 492               | *              | form u150   | using per   | rnum.        |            |         | 7                 |                   |            | NN NN     |          |        | N ITEM  |                   |             |            |
|    | 493               | *              | clear per   | num.        |              |            | ÷       | 6                 |                   |            |           |          |        |         |                   |             | <u>i</u> c |
|    | 494               | *              | select      | * from zzp  | per          |            |         |                   |                   |            |           |          |        |         | CADMEDEA          |             |            |
|    | 495               | *              |             | where s     | subuser eq   | syst-una   |         | 5                 | E                 |            | (DAT)     |          |        |         | CADMEDEA          |             |            |
|    | 497               | *              |             | 11070 22    | sper Subper  | to point   |         | 4                 | 6                 |            |           | ZEILE_SH |        | IN      | SAPMFUSA          |             |            |
|    | 498               | *              |             | endselect   | t.           |            |         | 3                 | 2                 |            |           | ZEILE_SP | PICHER | IN      | CADMENTA          |             |            |
|    | 499               | *              |             |             |              |            |         | 2                 | 2                 | PAI SCR    | EEN       | 0300     |        |         | SAPMFUSA          |             |            |
|    | 500               | L *            | endform.    |             |              |            |         | 1                 | Ż                 |            | CTION     | FB01(FB0 | )1)    |         |                   |             |            |
|    | 501               |                | FORM U995 U | SING BSEG-  | -MATNR.      |            |         |                   |                   |            |           |          |        |         |                   | ^           |            |
|    | 503               | <br>           |             |             |              |            |         |                   |                   |            |           |          |        |         |                   | ~           |            |
| ę  | 504               | ¢ 🗌            | SELECT *    | FROM ZZPRO  | CTR          |            |         | -                 | 4                 |            |           |          |        |         | $\langle \rangle$ |             |            |
|    | 505               |                | 1           | WHERE ZZKO  | ONTO EQ BSEG | -HKONT.    |         |                   |                   |            |           |          |        |         |                   |             |            |
|    | 506               |                | MOVE ZZPI   | RCTR-ZZSUE  | SPRCTR TO BS | SEG-PRCTR  |         |                   |                   |            |           |          |        |         | <b>The 2 A</b>    | <b>P</b> -1 |            |
|    | 508               | L              | ENDSELECT   | _           |              |            |         | Va                | riables 1         | Var        | riables 2 | Locals   | Glob   | als A.  |                   |             | 88         |
|    | 509               |                |             | ·           |              |            |         |                   |                   | ** -/ *    |           |          |        |         |                   |             | ti i       |
|    | 510               | L              | ENDFORM.    |             |              |            |         | w e               |                   | <b></b>    |           |          |        |         | 6                 | ~           | ×          |
|    | 511               |                |             |             |              |            |         | S.,               | . Varia           | ble        |           | V Val.   |        |         |                   |             | 1          |
|    | 512               | <b>•</b>       |             |             |              |            |         |                   | BSEG              | -HKONT     |           | 0000     | 810201 |         |                   |             | c >        |
|    | 514               | *              | FORM        | <br>ПGAТ    |              |            |         |                   | ZZPR              | CTR-ZZSU   | BPRCTR    |          |        |         |                   | 14          | î          |
|    | 515               | *.             |             |             |              |            |         |                   | BSEG              | -PRCTR     |           |          |        |         |                   |             | Ţ.         |
|    | 516               | *              | Inse.       | rts the su  | um of the po | sting in   |         |                   |                   |            |           |          |        |         |                   | ۰.          |            |
|    | 517               | *              | This        | exit can    | be used in   | FI for t   |         |                   |                   |            |           |          |        |         |                   |             |            |
|    | 518               | *              | The         | complete d  | data is pass | sed in or  |         |                   |                   |            |           |          |        |         |                   |             |            |
|    | 520               | *.             |             |             |              | =          |         |                   |                   |            |           |          |        |         |                   |             |            |
|    | 521               | *              | FORM        | UGAI        |              |            |         |                   |                   |            |           |          |        |         |                   |             |            |
|    | 522               | *.             |             |             |              | ~          |         |                   |                   |            |           |          |        |         |                   | ~           |            |
|    | 523               | *              | *           |             |              | ~          |         |                   | $\langle \rangle$ |            |           |          |        |         | $\langle \rangle$ | ~           |            |
|    | $\langle \rangle$ |                |             |             |              |            |         | $\langle \rangle$ |                   |            |           |          |        |         |                   |             |            |
| 1  | ABAP              |                | Ln 50       | 6 Col 40    |              |            |         |                   |                   |            |           |          |        |         |                   |             |            |

### **Debugger Step**

- Press the single step button (F5) to process code one-line at a time to see values selected
- Here can see select statement is completed and display value from table ZZPRCTR

| L        | tertie                                                                                                    | rt-≘                                                                | ↓⊒ 📑 St                                                                                                    | ep Size                                                                                                    | Wate                                                                                                    | hpoint 📲   | Layou    | it 🚰                                                                                                    | Config                                                                                               | jure Debug | ger La                        | yer                                                                                                    |                                                                               |         |       |   |     |
|----------|----------------------------------------------------------------------------------------------------|---------------------------------------------------------------------|----------------------------------------------------------------------------------------------------|----------------------------------------------------------------------------------------------------|----------------------------------------------------------------------------------------------------|------------|----------|----------------------------------------------------------------------------------------------------|----------------------------------------------------------------------------------------------------|------------|-------------------------------|----------------------------------------------------------------------------------------------------|-------------------------------------------------------------------------------|---------|-------|---|-----|
| 3        | ZGGBS80                                                                                                    | 0                                                                   | ( 11005                                                                                                    | / ZG                                                                                                    | GBS800                                                                                                    |            | . ·<br>/ | / 506                                                                                                    | 2                                                                                                    | SY-SUBRC   | 0                             |                                                                                                    |                                                                               |         |       |   |     |
| <b>M</b> | Desktop                                                                                                    | 1                                                                   | Desktop 2                                                                                                    | Desktop 3                                                                                                    | Standard                                                                                                    | Structures | Tab      | les (                                                                                                    | )<br>bjects                                                                                          | DetailDis  | play                          | Data Exp                                                                                                    | olorer                                                                        | Break./ | Watch | < | > 🗅 |
| 4        | Desktop<br>485<br>486<br>487<br>488<br>489<br>490<br>491<br>492<br>493<br>494<br>495<br>496<br>497<br>498<br>499<br>500<br>501<br>502<br>503<br>504<br>505<br>507<br>508<br>509<br>510<br>511<br>512<br>513<br>514<br>515<br>516<br>517<br>518<br>519<br>520<br>521<br>522<br>523 | - 1<br>- EN<br>- *<br>* *<br>* *<br>* *<br>* *<br>* *<br>* *<br>* * | Desktop 2<br>DFORM.<br>*<br>* _ f<br>* _ r<br>* _ r<br>form u150<br>clear per<br>select<br>endform.<br>ORM U995 U<br>SELECT *<br>MOVE ZZP<br>ENDSELECT<br>ENDFORM.<br>FORM<br>Inse<br>This<br>The<br>FORM<br>* | Desktop 3<br>orm u150<br>eads the perinum.<br>* from zzpe where sti move zzy endselect.<br>SING BSEG-M<br>FROM ZZPRCT WHERE ZZKOP RCTR-ZZSUBH .<br>UGAI<br>uGAI<br>UGAI<br>UGAI | Standard<br>ersonnel nu<br>num.<br>er<br>ibuser eq<br>per-subper<br>MATNR.<br>TR<br>TO EQ BSEG<br>PRCTR TO BS<br>PRCTR TO BS | Structures |          | AB AP         St       St         11       10         9       8         7       6         5       4         3       2         1       1         0       9         8       7         6       5         4       3         2       1              S         S       S         S                                                                                       < | and Scr<br>a S<br>and Scr<br>a S<br>ables 1<br>ables 1<br>c<br>variabl<br>BSEG-1<br>BSEG-1<br>BSEG-1 | DetailDis  | AI)<br>E<br>ON<br>es 2<br>CTR | Event       U995       SUB_OC-E       E15_SUB3       G_VSR_S       FI_SUBST       SUB_TITU       PAI_ZEILI       ZEILE_SP       0300       FB01(FB0       V       V <th>EPRC<br/>STITUTI<br/>UBSTITU<br/>ITUTION_P<br/>E_SPEICH<br/>EICHERN<br/>1)<br/>Globa</th> <th>Break./</th> <th>Watch</th> <th></th> <th></th> | EPRC<br>STITUTI<br>UBSTITU<br>ITUTION_P<br>E_SPEICH<br>EICHERN<br>1)<br>Globa | Break./ | Watch |   |     |
|          | ABAP                                                                                                    |                                                                     | Ln 50                                                                                                    | 6 Col 1                                                                                                    |                                                                                                    |            |          |                                                                                                    |                                                                                                    |            |                               |                                                                                                    |                                                                               |         | . ,   |   |     |

ABAD Debugger(1) (Evaluative)(ebn8idea EH8 02)

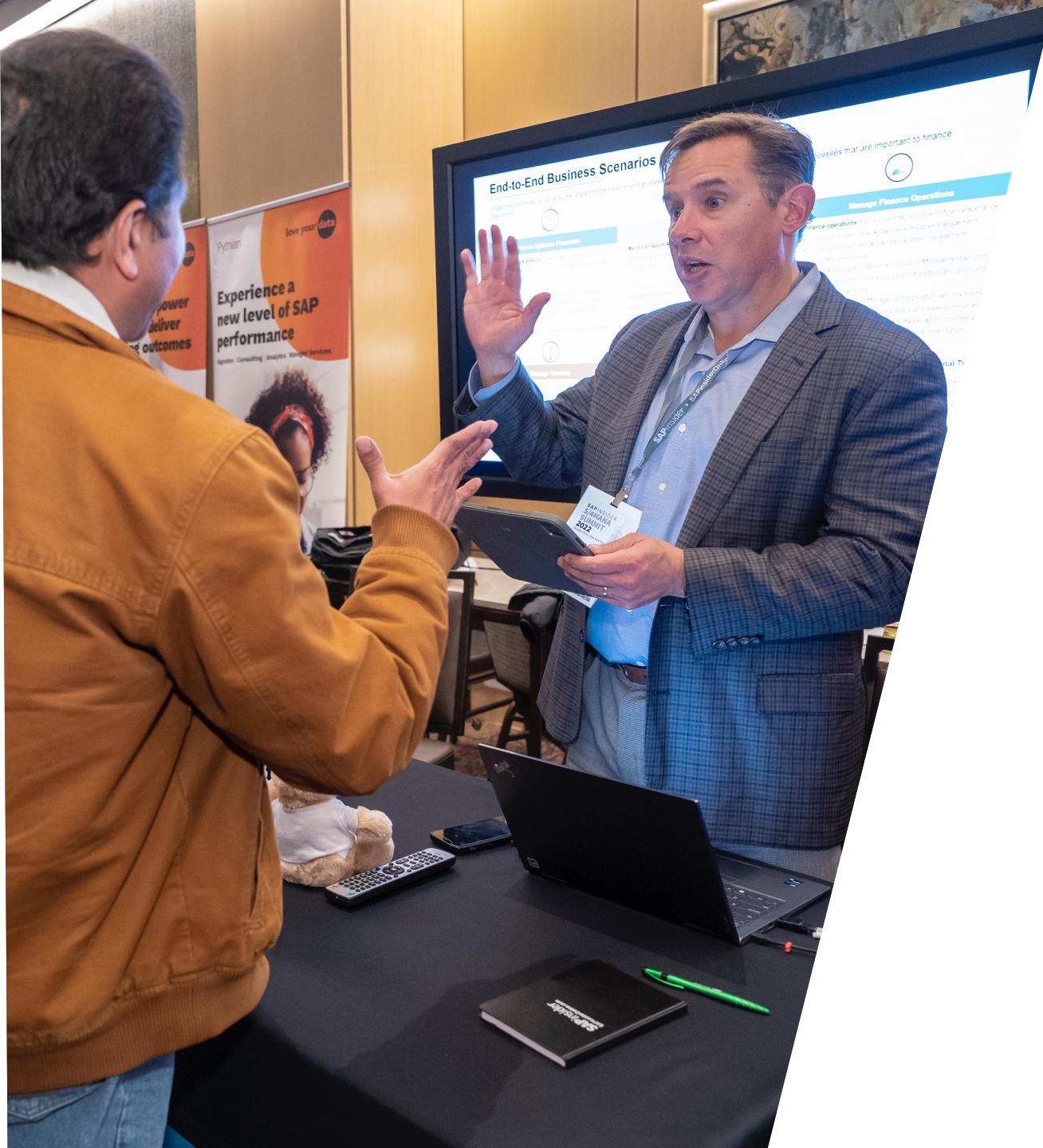

## Wrap Up

### Where to Find More Information - SAP Help

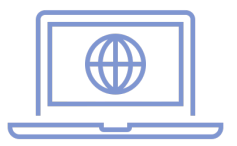

### <u>https://help.sap.com/doc/saphelp\_nw75/7.5.5/en-</u> US/a4/19aa9c58c2473bb4e3ae3c2a00b7b8/frameset.htm

| + - ()                                                                                                    |                                                                                                    |  |  |  |  |  |
|----------------------------------------------------------------------------------------------------|----------------------------------------------------------------------------------------------------|--|--|--|--|--|
| ✓ ABAP Test and Analysis Tools                                                                                                    | AP Debugger®                                                                                                    |  |  |  |  |  |
| ABAP Test and Analysis Tools The ABA                                                                                                    | P Debugger is an integrated test tool within the ABAP Workbench with which you can stop running program und                                                                                                    |  |  |  |  |  |
| Extended Program Check then exe then for the for the for | then execute them line-by-line or section-by-section. With this tool, you can display contents of data objects and check                                                                                                    |  |  |  |  |  |
| > Code Inspector                                                                                                    | ogic of programs so that any errors in the ADAF source code of the programs can be found quickly.                                                                                                    |  |  |  |  |  |
| > Quality Checking with the ABAP Test Cockpit                                                                                                    | ote                                                                                                    |  |  |  |  |  |
| > ABAP Unit Debug                                                                                                    | Note that the (old) Classic ABAP Debugger has been declared as obsolete. We recommend using the Standard ABAP Debugger. Therefore it is not possible any more to set the Classic ABAP Debugger as default Debugger using the Workbench settings. If you still like to use the Classic ABAP Debugger, then click the info button on the debugging settings screep for more information. To access these settings follow the many path. It littings Settings & ABAP |  |  |  |  |  |
| eCATT: Extended Computer Aided Test Tool (BC-TWB-<br>TST-ECA)                                                                                                    |                                                                                                    |  |  |  |  |  |
| CATT Computer Aided Test Tool (BC-CAT-TOL) Editor                                                                                                    | Debugging 2                                                                                                    |  |  |  |  |  |
| SAP NetWeaver System Logging (SM21)                                                                                                    |                                                                                                    |  |  |  |  |  |
| Coverage Analyzer Relate                                                                                                    | d Topics                                                                                                    |  |  |  |  |  |
| Using the Coverage API     S                                                                                                    | tandard ABAP Debugger (Recommended!)                                                                                                    |  |  |  |  |  |
| ABAP Dump Analysis     O                                                                                                    | lassic ABAP Debugger                                                                                                    |  |  |  |  |  |
| > Runtime Analysis                                                                                                    |                                                                                                    |  |  |  |  |  |
| > Performance Analysis                                                                                                    |                                                                                                    |  |  |  |  |  |
| Dynpro Trace                                                                                                    |                                                                                                    |  |  |  |  |  |
| ✓ ABAP Debugger                                                                                                    |                                                                                                    |  |  |  |  |  |
| Standard ABAP Debugger                                                                                                    |                                                                                                    |  |  |  |  |  |
| Classic ABAP Debugger                                                                                                    |                                                                                                    |  |  |  |  |  |

#### <u>https://wiki.scn.sap.com/wiki/display/HOME/IDES</u> \* https://launchpad.support.sap.com/#/notes/799639

• SAP system with sample transactions and configuration

IDES – Internet Demonstration and Evaluation System

Website and note explains how to get an IDES system

|                                    | SAP Community                                        | Welcome, Guest                        | Login Registe       | er Search the Community          | e<br>Q |
|------------------------------------|------------------------------------------------------|---------------------------------------|---------------------|----------------------------------|--------|
|                                    |                                                      |                                       |                     |                                  |        |
| Spaces Browse                      |                                                      |                                       |                     |                                  | Q      |
| Wiki / FAQ                         |                                                      |                                       |                     |                                  | •••    |
| IDES                               |                                                      |                                       |                     |                                  |        |
| Created by Marilyn Pratt, last mo  | dified by Former Member on Jun 22, 2017              |                                       |                     |                                  |        |
| IDES                               |                                                      |                                       |                     |                                  |        |
| Welcome to the IDES -Internet Demo | onstration and Evaluation System FAQ. This is the SD | IN WIKI starting point for topics are | ound IDES. Feel fre | e to create and correct entries. |        |

\* Requires login credentials to the SAP Service Marketplace

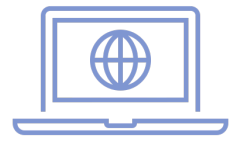

### Where to Find **More Information - IDES**

•

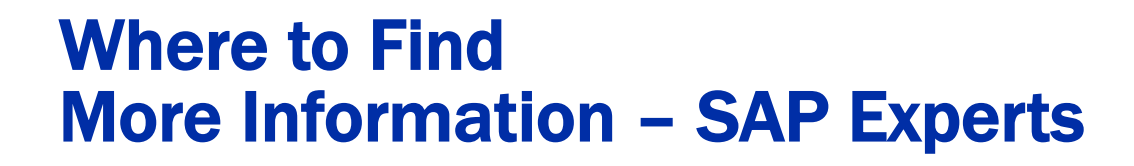

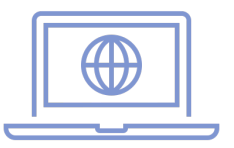

- Gaurav Agarwal, "Tips for Debugging ABAP for Functional Teams" (SAPinsider).
  - <u>https://sapinsider.org/tips-for-debugging-abap-for-functional-teams/</u>

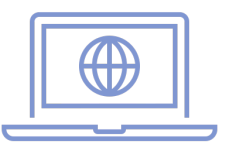

- Rohana Gunawardena, "Discover Hidden Parameter IDs to Simplify Your FI Settings" (Financials Expert, October 2003).
  - <u>https://www.sapinsideronline.com/articles/discover-hidden-parameter-ids-to-simplify-your-fi-settings/</u>
- Rohana Gunawardena, "Update Was Terminated: What Every FI/CO User Should Know About This Error Message" (Financials Expert, February 2002).
  - <u>https://sapinsider.org/Update-Was-Terminated-What-Every-FI-CO-User-Should-Know-About-This-Error-Message/</u>

### Where to Find More Information – SAP Press

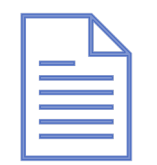

Learn to Debug ABAP Programs

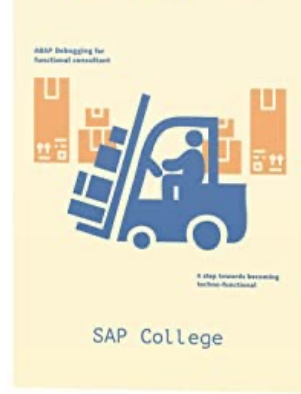

- Nachiket Chavan, Learn to Debug ABAP Programs: Debugging for Functional Consultant (Amazon Kindle).
  - Debugging in more detail

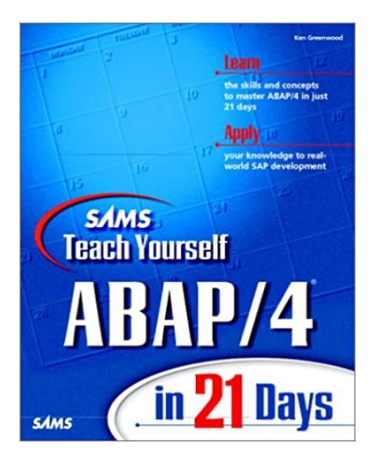

- Ken Greenwood, SAMS Teach Yourself ABAP/4 in 21 Days (SAMS 1998).
  - Learn ABAP basics

## Key Points to Take Home

- SAP behavior is based on the code not documentation or SAP Notes
  - Need to look at the code to see what is occurring
- Often SAP error messages are unclear
  - Need to look at code to find the root cause
- Debugging can be used by functional analysts
  - A small sub-set of skills can be very powerful
- For more complex scenarios you will need technical help
  - Not all scenarios follow the simple examples I have provided

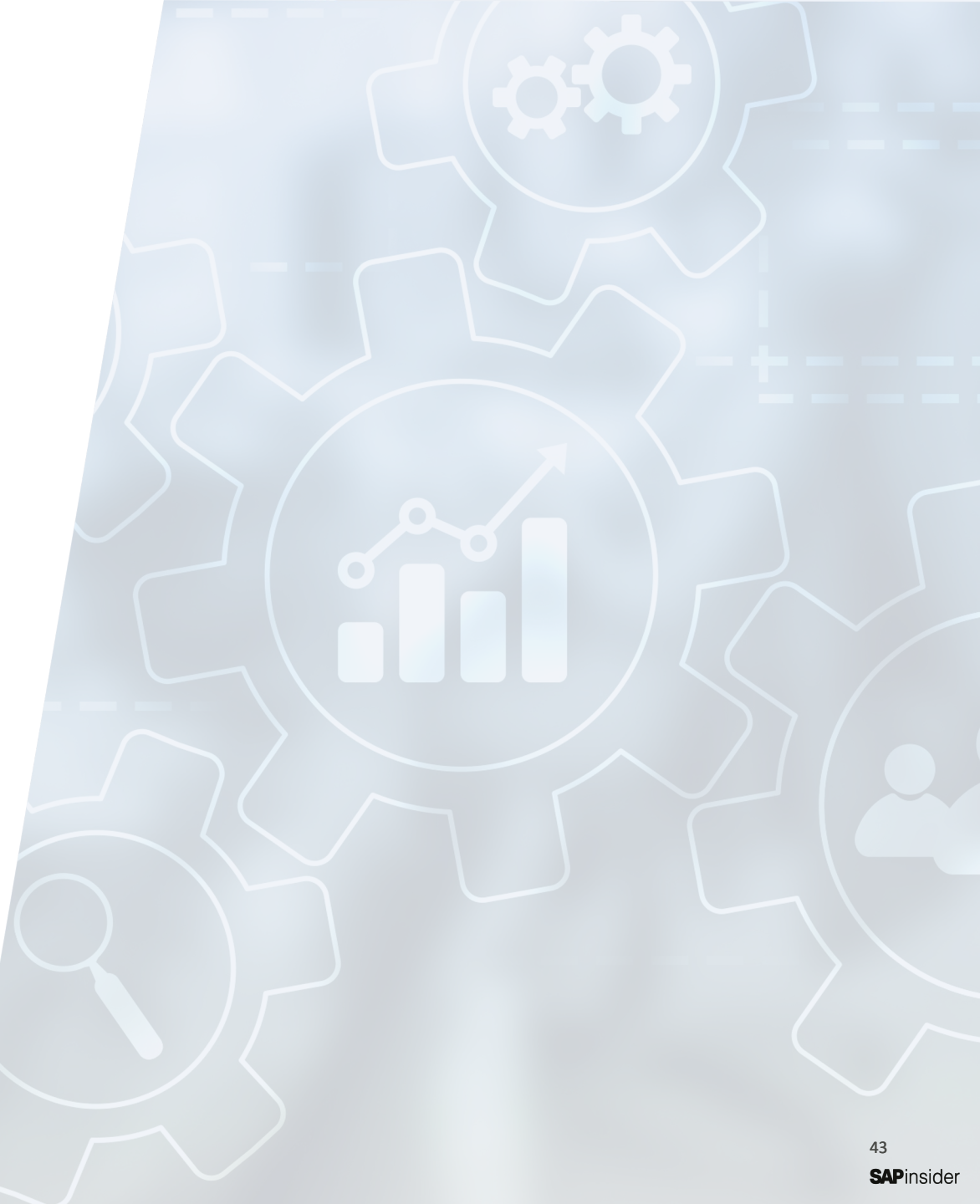

## Key Points to Take Home

- As long as you don't have change variable access in production you can't break anything
  - Debugging seems dangerous, but in reality you can not break anything
- Do need appropriate security roles to access debugger
  - Usually provided to functional analysts
- This presentation touches the tip of the iceberg
  - There is a lot more to debugging and coding, but you don't need to know it all to get value

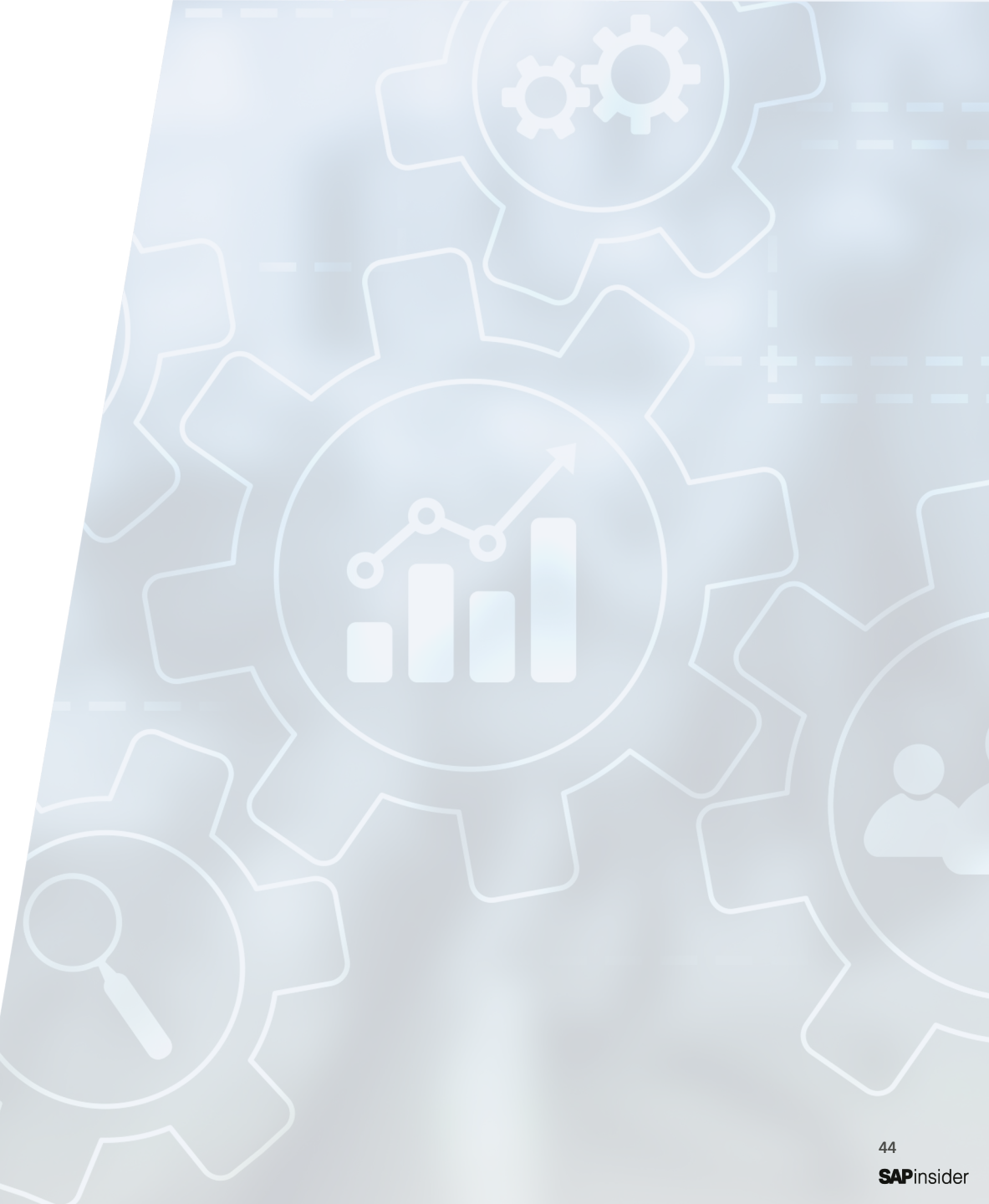

## **Thank you! Any Questions?**

- Rohana Gunawardena
- Exium Inc.
- Rohana@Exium.com

Please remember to complete your session evaluation.

# SAPinsider

#### SAPinsider.org

PO Box 982Hampstead, NH 03841 Copyright © 2023 Wellesley Information Services. All rights reserved.

SAP and other SAP products and services mentioned herein as well as their respective logos are trademarks or registered trademarks of SAP SE (or an SAP affiliate company) in Germany and other countries. All other product and service names mentioned are the trademarks of their respective companies. Wellesley Information Services is neither owned nor controlled by SAP SE. SAPinsider comprises the largest and fastest growing SAP membership group worldwide, with more than 600,000 members across 205 countries.